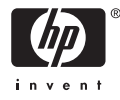

# HP Photosmart A710 series

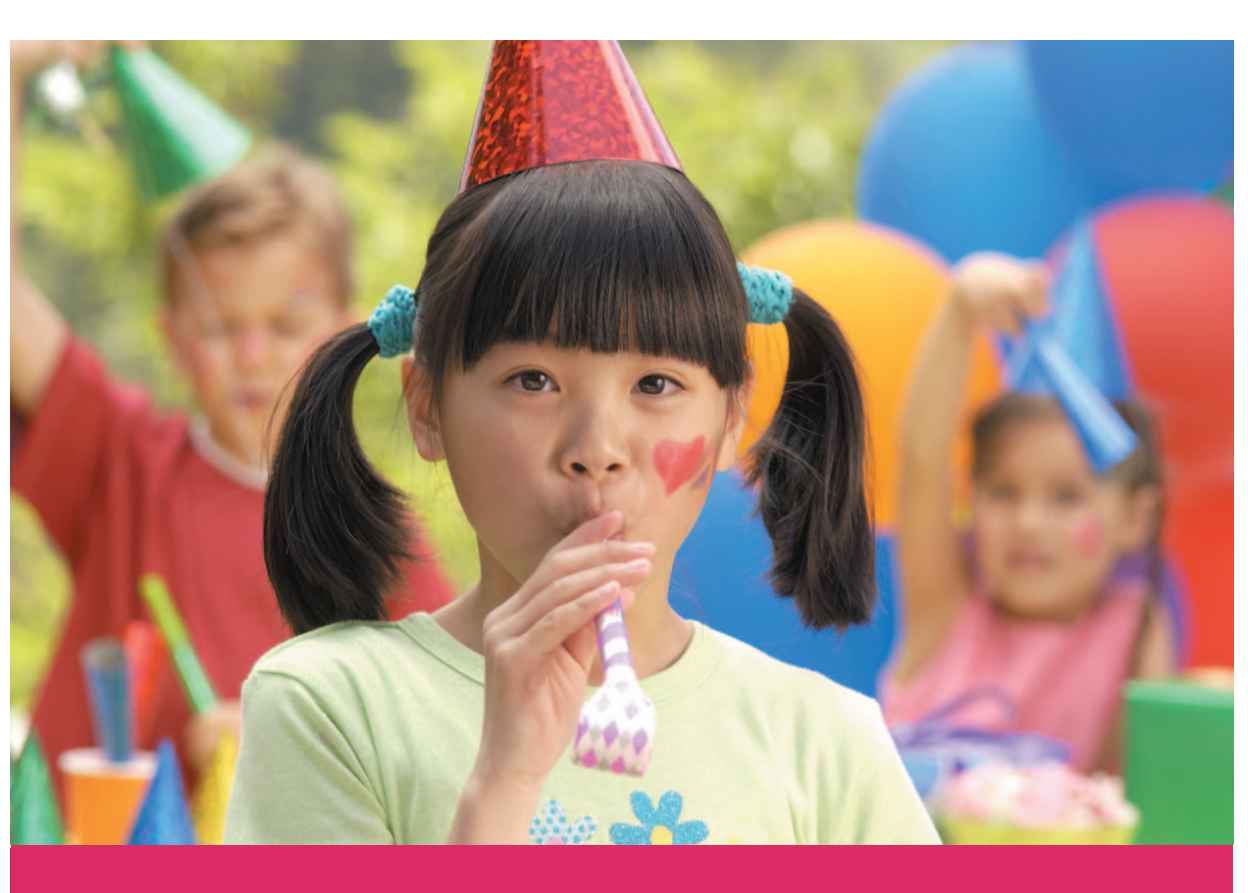

# Brugervejledning

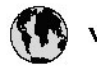

## www.hp.com/support

| 021 67 22 80                       | لجزئزر                        | BA        |
|------------------------------------|-------------------------------|-----------|
| Argentina (Buenos Aires)           | 54-11-4708-1600               | 84        |
| Argentina                          | 0-800-555-5000                | 08        |
| Australia                          | 1300 721 147                  | 반         |
| Australia (out-of-warranty)        | 1902 910 910                  | Lus       |
| Österreich                         | www.hp.com/support            | Me        |
| 17212049                           | ألبحرين                       | Me        |
| België                             | www.hp.com/support            | Mé        |
| Belgique                           | www.hp.com/support            | Mé        |
| Brasil (Sao Paulo)                 | 55-11-4004-7751               | 08        |
| Brasil                             | 0-800-709-7751                | N∈        |
| Canada                             | 1-800-474-6836                | Ne        |
| Caliada                            | (1-800 hp invent)             | Niç       |
| Central America &<br>The Caribbean | www.hp.com/support            | No<br>243 |
| Chile                              | 800-360-999                   | Ra        |
| +                                  | 10-68687980                   | Ran       |
| 中國                                 | 8008103888                    | Per       |
| Colombia (Bogotá)                  | 571-606-9191                  |           |
| Colombia                           | 01-8000-51-4746-8368          | Phi       |
| Costa Rica                         | 0-800-011-1046                | Rьł       |
| Česká republika                    | 810 222 222                   | Ron       |
| Danmark                            | www.hp.com/support            | Pue       |
|                                    | 1-999-119                     | Rep       |
| Ecuador (Andinatel)                | 800-711-2884                  | Reu       |
| Ecuador (Pacifilel)                | 1-800-225-528<br>800-711-2884 | Poo       |
| (02) 6910602                       | سر                            | Roc       |
| El Salvador                        | 800-6160                      | 800       |
| España                             | www.hp.com/support            | Sir       |
| France                             | www.hp.com/support            | Slo       |
| Deutschland                        | www.hp.com/support            | So        |
| Ελλάδα (από το εξυπαριαό)          | + 30 210 6073603              | 30        |
| Ελλάδα (εντός Ελλάδας)             | 801 11 75400                  | Kes       |
| Ελλάδα (από Κύπρο)                 | 800 9 2654                    | 500       |
| Guatemala                          | 1-800-711-2884                | SVE       |
| 香港特别行政區                            | (852) 2802 4098               | 300       |
| Magyarország                       | 06 40 200 629                 | 1         |
| ladia.                             | 1-800-425-7737                | 07        |
| maia                               | 91-80-28526900                | Trir      |
| Indonesia                          | +62 (21) 350 3408             | Tür       |
| +971 4 224 9189                    | لمراق                         | Укс       |
| +971 4 224 9189                    | لكريت                         | 60        |
| +971 4 224 9189                    | ليتان                         | Un        |
| +971 4 224 9189                    | قلر                           |           |
| +971 4 224 9189                    | لليمن                         | Un        |
| Ireland                            | www.hp.com/support            | Un        |
| 1-700-503-048                      | ישראלי                        | Ver       |
| Italia                             | www.hp.com/support            | Ver       |
| 17 N                               | 1-800-711-2884                | Vie       |

| 日本                                                                                                    | 0570-000-511                                                                                                    |
|----------------------------------------------------------------------------------------------------|----------------------------------------------------------------------------------------------------|
| 日本(機帯電話の場合)                                                                                                    | 03-3335-9800                                                                                                    |
| 0800 222 47                                                                                                    | الأرين                                                                                                    |
| 한국                                                                                                    | 1588-3003                                                                                                    |
| luxembourg                                                                                                    | www.hp.com/support                                                                                                    |
| Malaysia                                                                                                    | 1800 88 8588                                                                                                    |
| Mauritius                                                                                                    | (262) 262 210 404                                                                                                    |
| Mérrico (Ourlad de Mérrico)                                                                                                    | 55-5258-9922                                                                                                    |
| México                                                                                                    | 01-800-472-68368                                                                                                    |
| 081 005 010                                                                                                    | امغر ب                                                                                                    |
| Nederland                                                                                                    | water bo com /support                                                                                                    |
| New Zealand                                                                                                    | 0800.441.147                                                                                                    |
| Nicesia                                                                                                    | 0000 441 147                                                                                                    |
| Nigeria                                                                                                    | (01) 271 2020                                                                                                    |
| Norge                                                                                                    | www.np.com/suppor                                                                                                    |
| 24/91/73                                                                                                    | <u> </u>                                                                                                    |
| Panamá                                                                                                    | 1-800-711-2884                                                                                                    |
| Paraguay                                                                                                    | 009 800 54 1 0006                                                                                                    |
| Perú                                                                                                    | 0-800-10111                                                                                                    |
| Philippines                                                                                                    | (2) 867 3551                                                                                                    |
|                                                                                                    | 1800 144 10094                                                                                                    |
| Polska                                                                                                    | 22 5666 000                                                                                                    |
| Portugal                                                                                                    | www.hp.com/suppor                                                                                                    |
| Puento Rico                                                                                                    | 1-877-232-0589                                                                                                    |
| República Dominicana                                                                                                    | 1-800-711-2884                                                                                                    |
| Reunion                                                                                                    | 0820 890 323                                                                                                    |
| România                                                                                                    | 0801 033 390                                                                                                    |
| Россня (Москва)                                                                                                    | 095 777 3284                                                                                                    |
| России (Санкт-Петербурт)                                                                                                    | 812 332 4240                                                                                                    |
| 800 897 1415                                                                                                    | السمودية                                                                                                    |
| Singapore                                                                                                    | 6272 5300                                                                                                    |
| Slovensko                                                                                                    | 0850 111 256                                                                                                    |
| South Africa (international)                                                                                                    | + 27 11 2589301                                                                                                    |
| South Africa (RSA)                                                                                                    | 0860 104 771                                                                                                    |
| Rest of West Africa                                                                                                    | + 35 1 213 17 63 80                                                                                                    |
| Suomi                                                                                                    | www.hp.com/suppor                                                                                                    |
| Sverige                                                                                                    | www.hp.com/suppor                                                                                                    |
| Switzerland                                                                                                    | www.hn.com/sunnor                                                                                                    |
| 52<br>                                                                                                    |                                                                                                    |
|                                                                                                    | (02) 8722 8000                                                                                                    |
| โดย                                                                                                    | (02) 8722 8000<br>+66 (2) 353 9000                                                                                                    |
| <b>Turu</b><br>071 891 391                                                                                                    | (02) 8722 8000<br>+66 (2) 353 9000<br><b>56</b>                                                                                                    |
| <b>Trinidad &amp; Tobago</b>                                                                                                    | (02) 8722 8000<br>+66 (2) 353 9000<br><b>نولاس</b><br>1-800-711-2884                                                                                                    |
| <b>Thu</b><br>071 891 391<br>Trinidad & Tobago<br>Türkiye                                                                                                    | (02) 8722 8000<br>+66 (2) 353 9000<br>1-800-711-2884<br>+90 (212)291 38 64                                                                                                    |
| Dru<br>Dru<br>O71 891 391<br>Trinidad & Tobago<br>Türkiye<br>Україна                                                                                                    | (02) 8722 8000<br>+66 (2) 353 9000<br><b>355</b><br>1-800-711-2884<br>+90 (212)291 38 64<br>(044) 230-51-06                                                                                                    |
| Тики<br>071 891 391<br>Тіппіdad & Tobago<br>Türkiye<br>Україіка<br>600 54 47 47                                                                                                    | (02) 8722 8000<br>+66 (2) 353 9000<br>توفن<br>1-800-711-2884<br>+90 (21 2) 291 38 64<br>(044) 230-51-06<br><b>2045</b>                                                                                                    |
| Токи<br>О71 891 391<br>Тліліdad & Tobago<br>Тоrkiye<br>Ухраїна<br>600 54 47 47<br>United Kingdom                                                                                   | (02) 3722 8000<br>+66 (2) 353 9000<br><b>تونس</b><br>1-800-711-2884<br>+90 (212)291 38 64<br>(044) 230-51-06<br><b>(044) 230-51-06</b><br><b>(044) 230-51-06</b>                                                                                                    |
| Data           Data           071 891 391           Trinidad & Tobago           Türkiye           Vicpaika           600 54 47 47           United Kingdom           United States | (02) 8722 8000<br>+66 (2) 353 9000<br><b>ترکس</b><br>1-800-711-2884<br>+90 (212)291 38 64<br>(044) 230-51-06<br><b>74/101 11-005</b><br>(044) 230-51-06<br>(044) 230-51-06<br>(046) 230-51-06<br>(046) 230-51-06<br>(046) 230-50-50-50-50-50-50-50-50-50-50-50-50-50 |
| Tanu<br>Tanidad & Tobago<br>Tinidad & Tobago<br>Tinkiye<br>Yepa'ika<br>600 54 47 47<br>United Kingdom<br>United States<br>United States                                            | (02) 8722 8000<br>+66 (2) 353 9000<br><b>ترکس</b><br>1-800-711-2884<br>+90 (212)291 38 64<br>(044) 230-51-06<br><b>Xearchite Isono</b> /suppor<br>1-(800)-474-6836<br>(1-800 hp. invent)<br>(1-800 hp. invent)                                                                                                    |
| Tores Tores Tores Toridad & Tobago Torkiye YkpaTika 600 54 47 47 United Kingdom United States United States United States                                                          | (02) 8722 8000<br>+66 (2) 353 9000<br><b>26</b><br>1.800-711-2884<br>+90 (212)291 38 64<br>(044) 230-51-06<br><b>Xuardi January</b><br>(044) 230-51-06<br><b>Xuardi January</b><br>(044) 230-51-06<br><b>Xuardi January</b><br>(044) 230-51-06<br><b>Xuardi January</b><br>(044) 230-51-06<br><b>Xuardi January</b><br>(050)-474-6836<br>(1-800 hp invent)<br>0004054-177<br>88-01078 8444                                                                                                    |
| Tinidad & Tobago<br>Tinidad & Tobago<br>Torkiye<br>Xxpaïka<br>600 54 47 47<br>United Kingdom<br>United Kingdom<br>United States<br>Uruguay<br>Venezuela (Caracas)<br>Venezuela     | (02) 8722 8000<br>+66 (2) 353 9000<br>566 (2) 353 9000<br>5711-2884<br>+90 (212)291 38 64<br>(044) 230-51-06<br>(044) 230-51-06<br>Www.hp.com/suppor<br>1-(800)-474-633<br>(1-800 hp invent)<br>0004-054-177<br>582 12.278 8866<br>0-800-474-68368                                                                                                    |

HP Photosmart A710 series

HP Photosmart A710 series Brugervejledning

## Ophavsret (copyrights) og varemærker

© 2006 Hewlett-Packard Development Company, L.P.

### Meddelelser fra Hewlett-Packard Company

Oplysningerne i dette dokument kan ændres uden forudgående varsel. Alle rettigheder forbeholdes. Reproduktion, bearbeidning eller oversættelse af dette materiale er forbudt uden forudgående skriftlig tilladelse fra Hewlett-Packard, med undtagelse af det, der er tilladt i henhold til loven om ophavsret. De eneste garantier for HP-produkter og -tjenester findes i den udtrykkelige garantierklæring, der følger med de pågældende produkter og tjenester. Intet heri må fortolkes som værende en yderligere garanti. HP er ikke ansvarlig for evt. tekniske eller redaktionelle fejl eller udeladelser heri.

#### Varemærker

HP, HP-logoet og Photosmart tilhører Hewlett-Packard Development Company, L.P.

Secure Digital-logoet er et varemærke tilhørende SD Association.

Microsoft og Windows er registrerede varemærker tilhørende Microsoft Corporation.

CompactFlash, CF og CF-logoet er varemærker tilhørende CompactFlash Association (CFA).

Memory Stick, Memory Stick Duo, Memory Stick PRO og Memory Stick PRO Duo er varemærker eller registrerede varemærker tilhørende Sony Corporation.

Microdrive er et varemærke tilhørende Hitachi Global Storage Technologies.

MultiMediaCard er et varemærke tilhørende Infineon Technologies AG i Tyskland og er givet i licens til MMCA (MultiMediaCard Association).

xD-Picture Card er et varemærke tilhørende Fuji Photo Film Co., Ltd., Toshiba Corporation og Olympus Optical Co., Ltd.

Mac, Mac-logoet og Macintosh er registrerede varemærker tilhørende Apple Computer, Inc.

Bluetooth-ordmærket og -logoerne ejes af Bluetooth SIG, Inc. og enhver brug af sådanne mærker af Hewlett-Packard Company sker under licens. PictBridge og PictBridge-logoet er varemærker tilhørende Camera & Imaging Products Association (CIPA). Andre firmamærker og deres produkter er varemærker eller registerede varemærker tilhørende deres respektive ejere.

### Lovpligtigt modelidentifikationsnummer VCVRA-0607

For at kunne identificere produktet i henhold til amerikansk lov tildeles det et lovpligtigt modelnummer (Regulatory Model Number). Det lovpligtige modelnummer for dette produkt er VCVRA-0607. Dette lovpligtige modelnummer må ikke forveksles med marketingnavnet (HP Photosmart A710 series) eller produktnummeret (Q7100A).

### Miljøerklæringer

Der er oplysninger om Environmental Stewardship-programmet i online Hjælp.

# Indhold

| 1 | Velkommen                                                         | 3  |
|---|-------------------------------------------------------------------|----|
|   | Her finder du yderligere oplysninger                              | 4  |
|   | Printerdele                                                       | 4  |
|   | Valgfrit tilbehør                                                 | 8  |
|   | Brug af printermenuerne                                           | 9  |
| 2 | Oversigt over fotoudskrivning                                     | 11 |
|   | Udskrivning fra start til slut                                    | 11 |
| 3 | Grundlæggende oplysninger om papir                                | 13 |
|   | Valg og ilægning af papir                                         | 13 |
|   | Valg af det rette papir                                           | 13 |
|   | llægning af papir                                                 | 13 |
| 4 | Udskrivning fra et hukommelseskort eller det interne printerlager | 15 |
|   | Hente fotos på et hukommelseskort                                 | 15 |
|   | Isættelse af et hukommelseskort                                   | 15 |
|   | Fjernelse af et hukommelseskort                                   | 17 |
|   | Hente fotos fra det interne printerlager                          | 17 |
|   | Gemme fotos fra et hukommelseskort i det interne printerlager     | 17 |
|   | Få vist dine billeder                                             | 18 |
|   | Valg af flere fotos                                               | 19 |
|   | Valg af fotolayout                                                | 20 |
|   | Udskriv dine fotos                                                | 20 |
| 5 | Kreative projekter                                                | 23 |
|   | Udskrivning af panoramafotos                                      | 23 |
|   | Udskrivning af fotostickers                                       | 24 |
|   | Udskrive pasfotos                                                 | 25 |
|   | Udskrivning af cd/dvd-etiketter                                   | 25 |
|   | Udskrivning af et valgt billede fra et videoklip                  | 26 |
|   | Optimering af kvaliteten af dine fotos                            |    |
|   | Få automatisk perfekte fotos vha, fotoreparation                  |    |
|   | Optimering af kvaliteten for videoklip                            | 27 |
|   | Beskæring af et foto                                              | 27 |
|   | Tilføielse af en dekorativ ramme                                  | 27 |
|   | Tilføielse af clipart                                             |    |
|   | Tilføjelse af en hilsen                                           |    |
|   | Tilføielse af en farveeffekt                                      |    |
|   | Tilføjelse af dato og tid på dine udskrifter                      | 29 |
|   | Indstilling af udskriftskvaliteten                                | 29 |
|   | Tildeling af nøgleord og visning af fotos i grupper               | 29 |
|   | Opret og vis diasshow                                             |    |
|   | Vis et diasshow på fjernsvnet                                     |    |
|   | Tilslutning af printeren til fiernsvnet                           |    |
|   | Brug af fiernbetieningen.                                         |    |
|   | Vis et diasshow på fjernsynet                                     |    |
|   | E-mail eller overfør fotos ved hjælp af HP Photosmart Deling      |    |
|   |                                                                   |    |

| 6   | Udskrivning fra andre enheder                     | 35                   |
|-----|---------------------------------------------------|----------------------|
| Ū., | Udskrivning fra et digitalkamera                  | 35                   |
|     | Udskrivning af fotos fra en Bluetooth-enhed       |                      |
|     | Udskrivning af fotos fra en computer              |                      |
|     | Udskrivning af fotos fra en iPod                  |                      |
| 7   | Vedligeholdelse og transport af printeren         | 07<br>30             |
| 1   | Udskiftning af blæknatronen                       | 30                   |
|     | Rengaring og vedligeholdelse af printeren         | 00<br>40             |
|     | Rengering of printeren udvendigt                  | 40<br>1              |
|     | Automatisk rensning af blæknatronen               | ۱ <del>۲</del>       |
|     | Manuel rensning af blækpatronkontakterne          | ۱ <del>۲</del><br>11 |
|     | Idekrivning of on tostsido                        | ۱ <del>۲</del><br>۱۷ |
|     | Justoring of blocknotronon                        | ۲ <del>4</del><br>۱۷ |
|     | Ophovering of printeren og blækpetrenen           | 43<br>44             |
|     |                                                   | 44                   |
|     | Oppevaling al printeren.                          | 44                   |
|     | Oppevaling al plækpationer                        | 44                   |
|     |                                                   | 45                   |
| ~   | I ransport at printeren                           | 45                   |
| 8   | Fejifinding                                       | 47                   |
|     | Problemer med printerhardware                     | 47                   |
|     | Udskrivningsproblemer                             | 49                   |
|     | Problemer i forbindelse med Bluetooth-udskrivning | 53                   |
| _   | Fejlmeddelelser                                   | 55                   |
| 9   | Specifikationer                                   | 59                   |
|     | Systemkrav                                        | 59                   |
|     | Printerspecifikationer                            | 60                   |
| 10  | HP Support                                        | 63                   |
|     | Supportproces                                     | 63                   |
|     | HP's telefonsupport                               | 63                   |
|     | Periode med telefonsupport                        | 63                   |
|     | Opkald til HP                                     | 63                   |
|     | Efter perioden med telefonsupport                 | 64                   |
|     | Yderligere garantimuligheder                      | 64                   |
|     | HP Garanti                                        | 65                   |
| Α   | Installation af softwaren                         | 67                   |
| В   | Printermenuer                                     | 69                   |
|     | Edit photos (Rediger fotos)                       | 69                   |
|     | Slide show (Diasshow)                             | 69                   |
|     | Print options (Udskriftsindstillinger)            | 70                   |
|     | Organize & save (Organiser og gem)                | 70                   |
|     | Save (Gem)                                        | 70                   |
|     | Keyword (Nøgleord)                                | 70                   |
|     | Date correction (Datokorrigering)                 | 71                   |
|     | Tools (Værktøjer)                                 | 71                   |
|     | Help (Hiælp).                                     | 72                   |
|     | Preferences (Præferencer)                         | 72                   |
| Ind | eks                                               | 75                   |
|     |                                                   |                      |

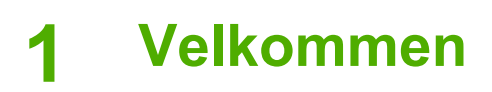

Tak, fordi du har valgt en HP Photosmart A710 series-printer! Med denne printer kan du nemt og hurtigt udskrive fotos. Du får flotte farvebilleder i høj kvalitet, som du kan dele med familie og venner. Med denne printer kan du:

| Benytte internt lager                                             | Få vist dine fotos på et<br>fjernsyn                                  |
|-------------------------------------------------------------------|-----------------------------------------------------------------------|
| Se Gemme fotos fra et hukommelseskort i det interne printerlager. | Se Vis et diasshow på<br>fjernsynet.                                  |
|                                                                   | 8                                                                     |
| Anvende fotoreparationsteknikker                                  | Være kreativ: tilføje<br>rammer, hilsner, clipart og<br>farveeffekter |
| Se Få automatisk perfekte fotos vha. fotoreparation.              | Se Kreative projekter.                                                |
| PAGEPORT                                                          | Udskrive panoramaer                                                   |
| Udskrive pasfotos<br>Se Udskrive pasfotos.                        | Se Udskrivning af panoramafotos.                                      |
| 99999<br>99999<br>9999                                            |                                                                       |
| Udskrive fotostickers                                             | Udskrive cd/dvd-etiketter                                             |
| Se Udskrivning af fotostickers.                                   | etiketter.                                                            |

## Her finder du yderligere oplysninger

Printeren leveres med følgende dokumentation:

- **Installationsvejledning**: Læs denne vejledning først! Den forklarer, hvordan du klargør printeren og udskriver det første foto.
- Brugervejledning: Det er denne bog, du læser nu. Vejledningen beskriver printerens basisfunktioner, hvordan printeren bruges uden at være tilsluttet en computer, og indeholder oplysninger om fejlfinding af hardware. Du finder oplysninger om installation af printersoftwaren i tillæg A.
- Menuen Hjælp på printeren: I menuen Hjælp på printeren kan du få nyttige tip til udskrivning samt oplysninger om grundlæggende printerfunktioner direkte på skærmen. Oplysninger om visning af menuen Hjælp finder du under Brug af printermenuerne.
- **Online Hjælp**: I online Hjælp beskrives det, hvordan du bruger printeren sammen med en computer, og du får endvidere oplysninger om fejlfinding i forbindelse med software.

Når du har installeret printersoftwaren på computeren, kan du få vist online Hjælp:

- Windows: Klik på Programmer eller Alle programmer i menuen Start i Windows, peg på HP, HP Photosmart A710 series, og klik derefter på Photosmart Hjælp.
- Mac: Vælg Hjælp, Mac-hjælp i Finder, og vælg derefter Bibliotek, HP Photosmart Printer Help.

## Printerdele

I dette afsnit får du et overblik over printerens dele samt henvisninger til de afsnit, hvor delene og funktionerne beskrives mere detaljeret.

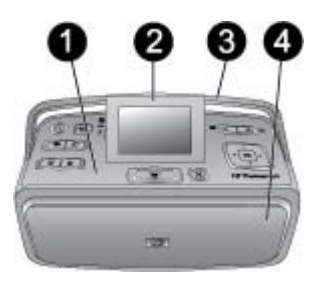

### Printerens forside (papirbakken og udskriftsbakken er lukket)

- 1 **Kontrolpanel**: Her betjenes printerens basisfunktioner.
- 2 Printerskærm: Her kan du se fotos og menuer. Displayet vippes automatisk op, når du åbner udskriftsbakken. Hæv eller sænk displayet for at justere vinklen. Når du skal hæve displayet manuelt, skal du placere en finger under indhakket på venstre side af displayet. Læg displayet helt ned, når du skal opbevare eller transportere printeren.
- 3 **Håndtag**: Sørg for, at printerens display ligger fladt ned (lukket position), og træk derefter printerens håndtag op fra bagsiden, så du kan bære printeren i opretstående position.
- 4 Udskriftsbakke (lukket): Åbn den, når du skal udskrive, isætte et hukommelseskort, tilslutte et kompatibelt digitalkamera eller tilslutte en HP iPod.

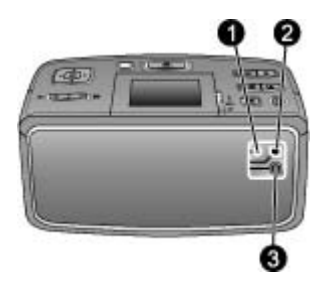

### **Printerens bagside**

- 1 TV-kabeltilslutning: Tilslut videokablet her.
- 2 **USB-port**: Brug denne port til at slutte printeren til en computer eller et HP digitalkamera til direkte udskrivning via et USB-kabel.
- 3 **Lysnetledning**: Sæt strømstikket i her.

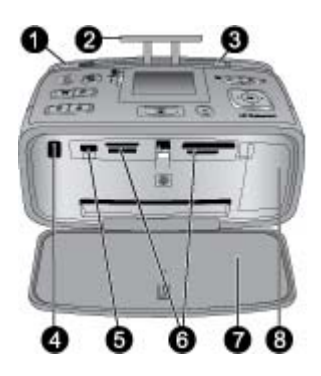

### Printerens indvendige forside (papirbakken og udskriftsbakken er åben)

- 1 **Papirbakke**: llæg papir her. Papirbakken åbnes automatisk, når du åbner udskriftsbakken. Se Sådan ilægger du papir.
- 2 Papirbakkeforlænger: Træk den ud for at understøtte papir.
- 3 **Papirbreddestyr**: Indstilles, så det passer til papirets bredde.
- 4 **Infrarød port til fjernbetjening**: Printerens fjernbetjening bruger denne port til at kommunikere med printeren. Se Tilslutning af printeren til fjernsynet.
- 5 **Kameraport**: Tilslut et PictBridge-digitalkamera, en trådløs HP Bluetooth-printeradapter (tilbehør), en iPod eller et USB-flash/miniaturedrev. Se Udskrivning fra andre enheder.
- 6 Holdere til hukommelseskort: Indsæt hukommelseskort i disse holdere. Se Hente fotos på et hukommelseskort.
- 7 Udskriftsbakke (åben): Her anbringer printeren fotoudskrifterne.
- 8 Dæksel til blækpatron: Åbnes for at ilægge eller udtage blækpatroner.

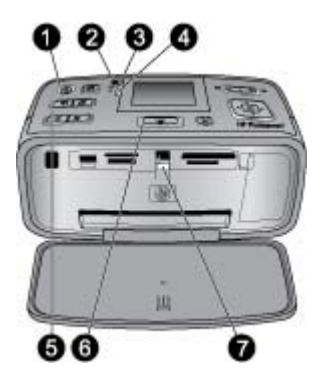

### Statusindikatorer

- 1 **Indikatoren Tændt**: Denne indikator er grøn, hvis printeren er tændt, blinker grønt, hvis printeren er optaget, og blinker rødt, hvis printeren skal tilses.
- 2 **Indikator for gem fotos på printer**: Denne indikator blinker grønt, når der gemmes foto i det interne printerlager.
- 3 **Batteriindikator**: Denne indikator blinker, når det ekstra batteri oplades, og lyser konstant, når batteriet er fuldt opladet. Indikatoren er ikke tændt, hvis der ikke er installeret et batteri, eller hvis der er installeret et batteri, og printeren ikke er tilsluttet ledningsnettet. Der er flere oplysninger om batteriet i den vejledning, der fulgte med batteriet.
- 4 **Advarselsindikator**: Denne indikator blinker rødt, hvis der er opstået en fejl, eller printeren skal tilses. Se, om der vises oplysninger på printerskærmen, og se eventuelt Fejlfinding.
- 5 **Indikator for fotoreparation**: Denne indikator angiver, at funktionen til fotoreparation er aktiveret og arbejder. Se Få automatisk perfekte fotos vha. fotoreparation.
- 6 **Udskrivningsindikator**: Denne indikator lyser grønt, hvis printeren er klar til at udskrive, og blinker grønt, hvis printeren udskriver eller behandler oplysninger.
- 7 Indikator for hukommelseskort: Denne indikator blinker, hvis printeren bruger hukommelseskortet, og lyser konstant, hvis printeren ikke længere bruger kortet og er klar til at udskrive.

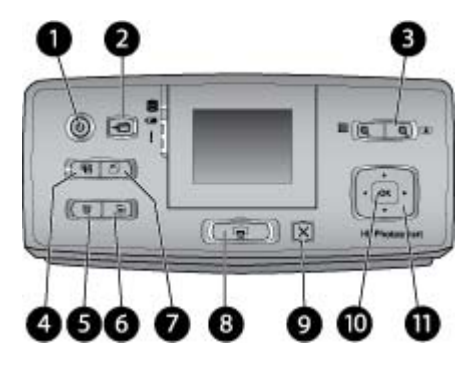

### Kontrolpanel

| 1  | Tændt: Tryk på denne knap for at tænde eller slukke for printeren.                                                                                                    |
|----|----------------------------------------------------------------------------------------------------|
| 2  | Gem: Tryk på denne knap for at åbne menuen Save (Gem).                                                                                                    |
| 3  | <b>Zoom</b> : Tryk på <sup>Q</sup> for at øge zoomniveauet eller åbne en mappe eller et album og få vist<br>9 billeder. Tryk på <sup>Q</sup> for at mindske zoomniveauet eller lukke visning af 9 billeder og i<br>stedet vise en mappe eller et album.                                                                               |
| 4  | <b>Fotoreparation</b> : Funktionen fotoreparation forbedrer automatisk dine fotos ved at justere fokus, belysning, lysstyrke og ved at fjerne røde øjne. Denne funktion er som standard aktiveret. Tryk på denne knap, hvis du vil deaktivere den.                                                                                    |
| 5  | <b>Slet</b> : Tryk på denne knap for at slette et vist eller fremhævet foto fra et hukommelseskort eller fra det interne printerlager. Du kan også slette det viste foto, det fremhævede foto i en visning med 9 billeder eller alle de markerede fotos. Der er flere oplysninger om valg og sletning af fotos i Valg af flere fotos. |
| 6  | Menu: Tryk på denne knap for at åbne hovedmenuen.                                                                                                    |
| 7  | Roter: Tryk på denne knap for at rotere det aktuelt fremhævede eller viste foto.                                                                                                    |
| 8  | <b>Udskriv</b> : Tryk på denne knap for at udskrive valgte fotos fra et hukommelseskort eller det interne printerlager. Se Udskrivning fra et hukommelseskort eller det interne printerlager.                                                                                                    |
| 9  | Annuller: Tryk på denne knap for at gå tilbage til forrige menu, afslutte menuen eller annullere udskrivning.                                                                                                    |
| 10 | OK: Tryk på denne knap for at vælge et foto, en menu eller menukommando.                                                                                                    |
| 11 | Knap med fire pile: Brug pilene til at rulle gennem fotoene eller til at navigere i<br>printermenuerne. Tryk på OK for at vælge et foto, en menu eller menukommando.                                                                                                    |

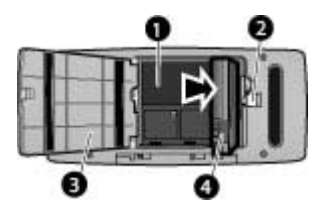

### Holder til internt batteri

- 1 Holder til internt batteri: Her isættes det valgfrie interne batteri til HP Photosmart.
- 2 Knap til batteriholder: Skub knappen for at åbne dækslet til batteriholderen.
- 3 **Dæksel til batteriholder**: Åbn dette dæksel på undersiden af printeren for at isætte det valgfrie interne batteri til HP Photosmart.
- 4 Internt batteri: Et fuldt opladet batteri kan udskrive ca. 75 fotos. Du skal købe batteriet separat.

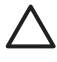

**Forsigtig!** Tag altid netledningen ud af printeren, før du åbner dækslet til batteriholderen, og pas på ikke at berøre de kobberfarvede kontakter på batteriet eller kontakterne inden i batteriholderen.

### Valgfrit tilbehør

Der findes en lang række tilbehør til printeren, der gør den nemmere at have med, så du kan udskrive overalt efter behov. Tilbehøret kan have et andet udseende end i dette dokument.

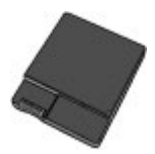

Internt HP Photosmart-batteri

Med det interne batteri til HP Photosmart kan du have printeren med overalt.

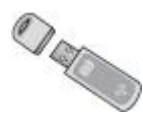

### HP printeradapteren til trådløs Bluetooth®

Den trådløse HP Bluetooth-printeradapter tilsluttes kameraporten på forsiden af printeren, så du kan bruge trådløs Bluetooth-teknologi til udskrivning.

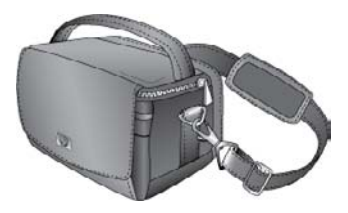

**HP** Photosmart Taske

Denne slidstærke letvægtstaske til HP Photosmart kan bruges til at opbevare og beskytte det, du skal have med for at bruge printeren, når du er på farten.

## Brug af printermenuerne

I printermenuen kan du ændre standardindstillinger, finde vedligeholdelses- og fejlfindingsværktøjer samt oplysninger om, hvordan du udfører almindelige udskriftsopgaver. Der findes en beskrivelse af alle menuerne og de tilhørende menupunkter i Printermenuer.

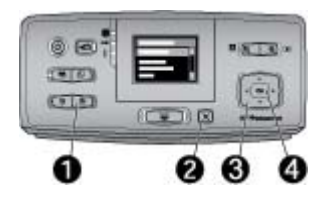

### Sådan bruger du printermenuerne

- → Tryk på Menu (1) på printerens kontrolpanel for at åbne printermenuen.
  - Tryk på Annuller (2) for at afslutte den aktuelle menu.
  - Brug knappen med de 4 piletaster (3) til at navigere gennem menupunkterne, der vises på printerens display. Menupunkter, der ikke er tilgængelige, er nedtonede.
  - Tryk på **OK** (4) for at åbne en menu eller vælge en kommando.

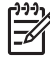

Bemærk! Der findes en liste over alle menupunkterne i Printermenuer.

Kapitel 1

# **2** Oversigt over fotoudskrivning

## Udskrivning fra start til slut

I dette afsnit får du et overblik over de trin, der indgår i forbindelse med udskrivning af fotos. I de efterfølgende afsnit beskrives de enkelte trin mere detaljeret.

### Trin 1

Valg og ilægning af papir

Se Valg og ilægning af papir.

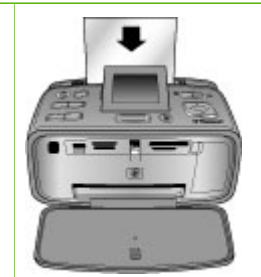

### Trin 2 Hentning af fotos

Du kan slutte printeren til forskellige enheder eller bruge fotos, der allerede er gemt i det interne printerlager. Se Udskrivning fra et hukommelseskort eller det interne printerlager og Udskrivning fra andre enheder.

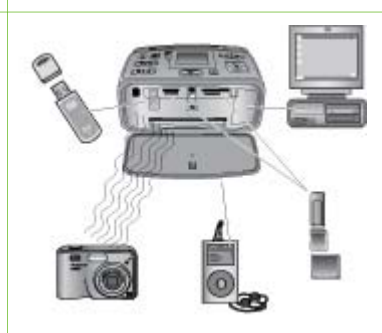

Trin 3 Få vist dine billeder Se Få vist dine billeder.

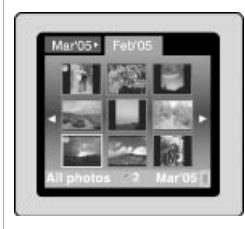

Trin 4 Vælg de fotos, der skal udskrives.

Se Valg af flere fotos.

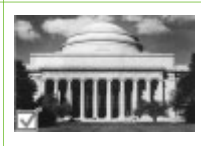

### Kapitel 2

### (fortsat)

Trin 5

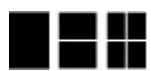

Vælg et fotolayout Se Valg af fotolayout.

Trin 6 Udskriv dine fotos Se Udskriv dine fotos.

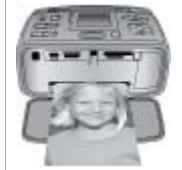

## 3 Grundlæggende oplysninger om papir

## Valg og ilægning af papir

Lær, hvordan du vælger det rigtige papir til udskriftsjobbet, og hvordan du lægger det i papirbakken.

### Valg af det rette papir

Brug HP Avanceret Fotopapir. Det er fremstillet til at fungere sammen med blækket i printeren, så du kan udskrive flotte fotos. Andet fotopapir giver ikke så godt et resultat.

Du kan finde en liste over tilgængeligt HP-designet fotopapir og købe forsyninger på følgende adresser:

- www.hpshopping.com (USA)
- www.hp.com/eur/hpoptions (Europa)
- www.hp.com/jp/supply\_inkjet (Japan)
- www.hp.com/paper (Asien/stillehavsområdet)

Printeren er indstillet til at udskrive fotos i den bedste kvalitet på HP Avanceret Fotopapir. Hvis du udskriver på en anden type papir, skal du huske at ændre papirtypen via printermenuen. Se Sådan ændres papirtypen.

### llægning af papir

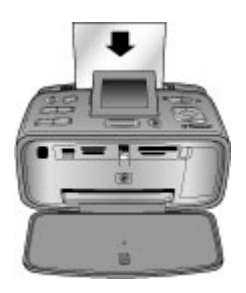

Nogle understøttede papirstørrelser:

- Fotopapir 10 x 15 cm (4 x 6")
- Fotopapir 13 x 18 cm (5 x 7")
- Panoramafotopapir 10 x 30 cm (4 x 12")
- Fotostickerpapir 10 x 15 cm (4 x 6")
- Kartotekskort
- Kort i L-format
- Hagaki-kort

Nogle understøttede papirtyper:

- HP Avanceret Fotopapir (anbefales)
- Kort: kartotek, Hagaki, A6, L-format, 2L-format
- Fotostickerpapir

- HP cd/dvd-etiketter
- HP Selvklæbende Fotopapir
- Andet fotopapir (resultatet kan variere)

Papirbakkekapacitet: 20 ark, maksimum tykkelse 305 µm (12 mil) pr. ark

### Sådan ilægger du papir

- 1. Åbn udskriftsbakken og papirbakken, og træk papirbakkens forlænger ud.
- 2. Ilæg op til 20 ark papir, så udskriftssiden eller den blanke side vender mod printerens forside. Ved ilægning skal papiret skubbes til venstre side af papirbakken og skubbes godt ned, indtil det stopper

**Bemærk!** Hvis du bruger panoramafotopapir, må du kun lægge op til 10 ark i. Hvis du bruger fotostickerpapir, må du kun lægge et enkelt ark i ad gangen.

3. Flyt papirbreddestyret til venstre, så det ligger tæt op ad papirets kant uden at bøje det.

### Sådan ændres papirtypen

- 1. Tryk på Menu.
- 2. Tryk på **T** for at vælge **Preferences** (Præferencer), og tryk derefter på **OK**.
- 3. Tryk på **T** for at markere **Paper type** (Papirtype), og tryk derefter på **OK**.
- 4. Tryk på **T** for at vælge en af følgende papirtyper:
  - HP Advanced Photo Paper (HP Avanceret fotopapir) (standardindstilling)
  - HP Premium Photo Paper (Fint fotopapir)
  - Other Photo (Andet fotopapir)
  - Other Plain (Andet almindeligt papir)
- 5. Tryk på OK.

## 4 Udskrivning fra et hukommelseskort eller det interne printerlager

I dette afsnit beskrives det trin for trin, hvordan du udskriver fotos, der ligger på et hukommelseskort eller i det interne printerlager. Dette afsnit indeholder følgende emner:

- Hente fotos på et hukommelseskort
- Hente fotos fra det interne printerlager
- Få vist dine billeder
- Valg af flere fotos
- Valg af fotolayout
- Udskriv dine fotos

## Hente fotos på et hukommelseskort

Når du har taget billeder med et digitalkamera, kan du fjerne hukommelseskortet fra kameraet og indsætte det i printeren for at se og udskrive fotos. Printeren kan læse følgende typer hukommelseskort: CompactFlash<sup>™</sup>, Microdrive, Memory Sticks, MultiMediaCard<sup>™</sup>, Secure Digital<sup>™</sup> og xD-Picture Card<sup>™</sup>.

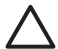

**Forsigtig!** Hvis du bruger andre typer hukommelseskort, kan det beskadige hukommelseskortet og printeren.

Du kan læse om andre måder at overføre fotos fra et digitalkamera til printeren på under Udskrivning fra andre enheder.

### Isættelse af et hukommelseskort

Find dit hukommelseskort i følgende tabel, og brug instruktionerne til at indsætte kortet i printeren.

Retningslinjer:

- Indsæt kun ét hukommelseskort ad gangen.
- Skub forsigtigt hukommelseskortet ind i printeren, indtil det stopper.
   Hukommelseskortet kan ikke sættes helt ind i printeren. Prøv ikke at tvinge det.
- Når hukommelseskortet er indsat korrekt, blinker hukommelseskortindikatoren og lyser derefter grønt.

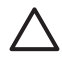

**Forsigtig! 1** Hvis hukommelseskortet indsættes på nogen anden måde, kan det beskadige kortet og printeren.

**Forsigtig! 2** Tag ikke et hukommelseskort ud, mens hukommelseskortindikatoren blinker (printeren benytter kortet). Der er flere oplysninger under Fjernelse af et hukommelseskort.

Printeren læser hukommelseskortet og viser derefter det første foto på kortet. Hvis du brugte dit digitalkamera til at vælge fotos på kortet, bliver du spurgt, om du vil udskrive de fotos, der blev valgt på kameraet.

| Hukommelseskort | Sådan indsættes hukommelseskortet                                                                                                    |
|-----------------|----------------------------------------------------------------------------------------------------|
| CompactFlash    | <ul> <li>Frontetiketten skal vende opad, og hvis etiketten har en pil, skal pilen pege ind mod printeren</li> <li>Kanten med metalhuller til ben skal først ind i printeren</li> </ul>                                                                                                    |
| Microdrive      | <ul> <li>Frontetiketten skal vende opad, og hvis etiketten har en pil, skal pilen pege ind mod printeren</li> <li>Kanten med metalhuller til ben skal først ind i printeren</li> </ul>                                                                                                    |
| MultiMediaCard  | <ul> <li>Det skrå hjørne skal vende mod højre</li> <li>Metalkontakterne skal pege nedad</li> </ul>                                                                                                    |
| Secure Digital  | <ul> <li>Det skrå hjørne skal vende mod højre</li> <li>Metalkontakterne skal pege nedad</li> <li>Hvis du bruger et miniSD-kort, skal du tilslutte den adapter, der<br/>fulgte med kortet, før du sætter kortet i printeren.</li> </ul>                                                                                |
| Memory Stick    | <ul> <li>Det skrå hjørne skal vende mod venstre</li> <li>Metalkontakterne skal pege nedad</li> <li>Hvis du bruger et kort af typen Memory Stick Duo<sup>™</sup> eller<br/>Memory Stick PRO Duo<sup>™</sup>, skal du tilslutte adapteren, som blev<br/>leveret med kortet, før du sætter kortet i printeren</li> </ul> |

#### (fortsat)

| Hukommelseskort | Sådan indsættes hukommelseskortet                                                                             |
|-----------------|----------------------------------------------------------------------------------------------------|
|                 |                                                                                                    |
| xD-Picture Card | <ul> <li>Den buede side af kortet skal vende ind mod dig</li> <li>Metalkontakterne skal pege nedad</li> </ul> |

### Fjernelse af et hukommelseskort

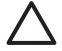

**Forsigtig!** Tag ikke hukommelseskortet ud, mens hukommelseskortindikatoren blinker. Hvis indikatoren blinker, betyder det, at printeren eller computeren har adgang til hukommelseskortet. Vent, til indikatoren lyser konstant. Hvis du fjerner et hukommelseskort, som printeren eller computeren benytter, kan dataene på kortet eller printeren og hukommelseskortet tage skade.

### Sådan tages et hukommelseskort ud

→ Når indikatoren til hukommelseskortet lyser konstant, kan du fjerne kortet fra rillen.

## Hente fotos fra det interne printerlager

Når du skal hente fotos fra det interne printerlager, skal du tage eventuelle hukommelseskort, der sidder i printeren, ud. Du kan kun få vist fotos i det interne lager, hvis alle holderne til hukommelseskort er tomme. Brug knappen med de 4 pile til at navigere gennem de fotos, der ligger i det interne lager. Der er flere oplysninger under Få vist dine billeder.

### Gemme fotos fra et hukommelseskort i det interne printerlager

Hvis du tidligere har gemt et foto i det interne lager, og derefter har slettet det fra lageret, kan du gemme det igen. Følg nedenstående fremgangsmåde:

### Sådan gemmer du fotos fra et hukommelseskort i det interne printerlager

- Isæt et hukommelseskort, og vælg fotos, der skal overføres. Se Valg af flere fotos for at få oplysninger om visning og valg af fotos.
- 2. Tryk på Gem.
- 3. Vælg Organize & Save (Organiser og Gem), og tryk derefter på OK.
- 4. Vælg Save to printer (Gem på printer), og tryk derefter på OK.
- 5. Tryk på OK igen for at bekræfte.

## Få vist dine billeder

I dette afsnit forklares det, hvordan du får vist dine fotos på printerens display. Der er oplysninger om, hvordan du får vist dine fotos på et fjernsyn, i Vis et diasshow på fjernsynet.

| Visning af fotos | Gør følgende                                                                                                    |
|------------------|----------------------------------------------------------------------------------------------------|
| Et efter et      | <ol> <li>Isæt et hukommelseskort, eller få<br/>vist fotos fra det interne printerlager.</li> <li>Brug knappen med de 4 piler til at<br/>navigere gennem mapperne og<br/>albumerne.</li> <li>Tryk på Q for at få vist fotoene i det<br/>valgte album, ni ad gangen.</li> <li>Brug knappen med de fire pile til at<br/>rulle gennem fotoene og fremhæve<br/>det foto, du vil have vist.</li> <li>Tryk på Q for at få vist fotoet. Tryk<br/>på Q igen for at forstørre fotoet,<br/>eller på Q for at mindske<br/>forstørrelsen.</li> <li>Hvis du igen vil have vist fotoene ni<br/>ad gangen, skal du trykke på Q,<br/>indtil der vises ni fotos.</li> </ol>                                                                                                    |
| Mappevisning     | <ol> <li>Isæt et hukommelseskort, eller få<br/>vist fotos fra det interne printerlager.<br/>Fotoene vises i:         <ul> <li>Mapper: Efter måned</li> <li>Album: Grupper af fotos inden<br/>for en måned</li> </ul> </li> <li>Brug knappen med de 4 piler til at<br/>navigere gennem mapperne og<br/>albumerne.         <ul> <li>Du navigerer gennem<br/>albummerne ved at trykke på<br/>eller            <ul> <li>Når du når det sidste<br/>album i mappen, skiftes der<br/>automatisk til det første album i<br/>den næste mappe.</li> <li>Hvis du vil navigere fra en<br/>mappe til en anden, skal du<br/>trykke på                <ul> <li>Fokus flyttes til<br/>mappefanen. Tryk på                <ul> <li>geller                  <ul> <li>Fokus flyttes til<br/>mappefanen.</li> <li>Hvis flytte fra én fane til en<br/>anden.</li> </ul> </li> </ul> </li> </ul></li></ul></li></ul></li></ol> |

| (fortsat)        |                                                                                                    |
|------------------|----------------------------------------------------------------------------------------------------|
| Visning af fotos | Gør følgende                                                                                                    |
| Ni ad gangen     | <ol> <li>Isæt et hukommelseskort, eller få<br/>vist fotos fra det interne printerlager.</li> <li>Brug knappen med de 4 piler til at<br/>navigere gennem mapperne og<br/>albumerne.</li> <li>Tryk på Q, indtil du får vist fotoene i<br/>det valgte album, ni ad gangen.</li> <li>Brug knappen med de 4 pile til at<br/>rulle gennem fotoene.</li> <li>Tryk på Q for at gå tilbage til<br/>mappevisningen.</li> </ol>                                                                                                    |
| Et videoklip     | <ol> <li>Isæt et hukommelseskort, der<br/>indeholder et videoklip, eller få vist<br/>videoklip fra det interne printerlager.</li> <li>Naviger gennem mapperne og<br/>fotografierne, og marker det<br/>videoklip, du vil afspille.</li> <li>Tryk på .</li> <li>Tryk på .</li> <li>Tryk på .</li> <li>for at afspille videoklippet.</li> <li>Tryk på OK for at stoppe<br/>afspilningen af videoklippet<br/>midlertidigt, vælge et billede eller<br/>starte videoklippet igen.</li> <li>Tryk på Annuller for at vende<br/>tilbage til starten af videoklippet.</li> <li>Tryk på Tor at stoppe videoklippet.</li> </ol> |

## Valg af flere fotos

Hvis du vil udskrive flere fotos eller slette en gruppe billeder på én gang, skal du markere de pågældende fotos. Når du markerer et foto, vises der et hak i nederste venstre hjørne af fotoet på skærmen.

### Sådan vælger du flere billeder

- 1. Isæt et hukommelseskort, eller få vist fotos fra det interne printerlager.
- 2. Brug knappen med de 4 pile til at navigere gennem mapperne og fotoene og markere et foto, der skal udskrives.
- 3. Tryk på **OK** for at vælge hvert af de fotos, du vil udskrive.

### Sådan fravælges fotos

- 1. Fremhæv det foto, der skal fravælges, og tryk på OK.
- Vælg Deselect the selected item (Fravælg det valgte element) eller Deselect all selected photos (Fravælg alle de markerede fotos), og tryk derefter på OK. Hakket i fotoets nederste venstre hjørne forsvinder fra de fotos, du har fravalgt.

### Sådan vælger du et interval af fotos

- 1. Isæt et hukommelseskort, eller få vist fotos fra det interne printerlager.
- 2. Tryk på **OK** for at vælge det eller de album med fotos, du vil udskrive.

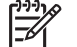

**Bemærk!** Hvis du får vist fotoene et for et eller ni ad gangen, skal du trykke på **Q**, indtil mappevisningen vises.

### Sådan vælger du flere kopier af et foto

- 1. Isæt et hukommelseskort, eller få vist fotos fra det interne printerlager.
- 2. Tryk på **OK** for at vælge det foto, du vil udskrive.
- Tryk på OK igen, og vælg Select multiple print copies (Vælg flere udskriftskopier).
- 4. Tryk på 🕨 eller 📹 for at øge eller mindske antallet af kopier, og tryk på OK.

### Valg af fotolayout

Du kan vælge mellem flere udskriftslayouts.

### Sådan vælges et fotolayout

- 1. Tryk på Menu.
- 2. Vælg Print Options (Udskriftsindstillinger), og tryk derefter på OK.
- 3. Vælg Change layout (Skift layout), og tryk derefter på OK.
- 4. Tryk på 🕨 eller 🐗, og tryk derefter på OK for at vælge et layout:
  - 1-up (1)
  - 2-up (2)
  - 4-up (4)
  - Index page (Indeksside)

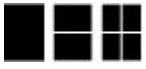

Printeren roterer evt. dine fotos for at tilpasse layoutet.

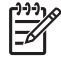

Bemærk! Når udskrivning uden ramme er deaktiveret, udskrives alle sider med en smal hvid kant på papiret. Se indstillingen "Uden ramme" i Preferences (Præferencer), hvis du vil deaktivere udskrivning uden ramme.

### Udskriv dine fotos

Du kan udskrive digitale fotos, der ligger på et hukommelseskort eller i det interne printerlager. Du kan udskrive fotos, du har valgt på printeren, eller fotos du har valgt på kameraet (Digital Print Order Format, eller DPOF). Udskrivning fra et hukommelseskort kræver ikke nogen computer og dræner ikke batterierne i dit digitalkamera. Se Hente fotos på et hukommelseskort.

De udskrevne fotos er tørre, når de kommer ud af printeren. HP anbefaler imidlertid, at du lader fotoene ligge i fri luft i 5 til 10 minutter, så farverne er helt udviklet, før du lægger dem i en bunke eller sætter dem i et album.

### Sådan udskrives et enkelt foto

- 1. Naviger gennem fotoene på det isatte hukommelseskort eller i det interne printerlager.
- 2. Find det foto, du vil udskrive.
- 3. Tryk på Udskriv.

### Sådan udskriver du en gruppe valgte fotos

- 1. Naviger gennem fotoene på det isatte hukommelseskort eller i det interne printerlager.
- 2. Find de fotos, du vil udskrive. Se Valg af flere fotos.
- 3. Tryk på Udskriv.

### Sådan udskrives et fotoindeks

- 1. Isæt et hukommelseskort, eller få vist fotos fra det interne printerlager.
- 2. Tryk på Menu.
- 3. Vælg Print Options (Udskriftsindstillinger), og tryk derefter på OK.
- 4. Vælg Change layout (Skift layout), og tryk derefter på OK.
- 5. Tryk på beller **4**, indtil Index page (Indeksside) fremhæves, og tryk på OK.

Et fotoindeks viser miniaturebilleder og indeksnumre for alle fotos på et hukommelseskort (maks. 2000). Du kan bruge indeksnumrene til at udskrive bestemte fotos eller en række fotos. Brug et kartotekskort eller almindeligt papir for at spare på fotopapiret.

### Sådan udskrives fotos, der er udvalgt på kameraet

- 1. Indsæt et hukommelseskort med fotos, der er udvalgt på kameraet (DPOF).
- 2. Vælg Yes (Ja), når printeren spørger, om du vil udskrive de kameravalgte fotos, og tryk derefter på OK.

Kapitel 4

# **5** Kreative projekter

Dette afsnit indeholder følgende emner:

- Udskrivning af panoramafotos
- Udskrivning af fotostickers
- Udskrive pasfotos
- Udskrivning af cd/dvd-etiketter
- Udskrivning af et valgt billede fra et videoklip
- Optimering af kvaliteten af dine fotos
- Beskæring af et foto
- Tilføjelse af en dekorativ ramme
- Tilføjelse af clipart
- Tilføjelse af en hilsen
- Tilføjelse af en farveeffekt
- Tilføjelse af dato og tid på dine udskrifter
- Indstilling af udskriftskvaliteten
- Tildeling af nøgleord og visning af fotos i grupper
- Opret og vis diasshow
- Vis et diasshow på fjernsynet
- E-mail eller overfør fotos ved hjælp af HP Photosmart Deling

Når du har styr på den generelle udskrivning, kan du prøve at bruge nogle af de spændende funktioner, printeren er udstyret med. Du kan tilføje kreative effekter som rammer eller clipart på dine billeder, så de bliver mere iøjnefaldende. Du kan også udskrive dine favoritfotos på cd/dvd-etikker eller stickerpapir. Vil du dele dine feriebilleder med familien? Opret et diasshow, og vis det på fjernsynet! I dette kapitel lærer du, hvordan du bruger alle de spændende effekter.

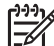

**Bemærk!** Hvis du redigerer et billede, der ligger i det interne printerlager, gemmes ændringerne, når du trykker på **OK**. Hvis du redigerer et billede på et eksternt drev eller et hukommelseskort, ændres det originale foto ikke. Ændringerne har kun indflydelse på udskrivningen.

## Udskrivning af panoramafotos

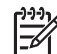

**Bemærk! 1** Panoramatilstand understøttes ikke ved udskrivning fra et digitalkamera, der er tilsluttet kameraporten på forsiden af printeren med et USB-kabel.

**Bemærk! 2** Hvis du har installeret HP Photosmart Premier-programmet på din Windows 2000 eller XP computer, kan du oprette sammenhæftede panoramafotos. HP Photosmart Premier er kun tilgængelig på nogle modeller. Der er flere oplysninger om den software, der fås til printeren, i Installation af softwaren.

### Sådan opretter du panoramafotos

### Hæft flere fotos sammen

➔ Brug et billedredigeringsprogram, f.eks. HP Photosmart Premier, til at hæfte overlappende fotos sammen til et 10 x 30 cm foto. (På nogle digitalkameraer

kan du også hæfte flere optagelser sammen til ét foto, før du gemmer det på et hukommelseskort). Gem derefter fotoet på et hukommelseskort, og følg nedenstående vejledning for at aktivere panoramatilstand, eller udskriv direkte fra computeren. I panoramatilstand udskrives fotos i et 3:1 billedformat. Der er flere oplysninger om udskrivning fra computeren i online Hjælp.

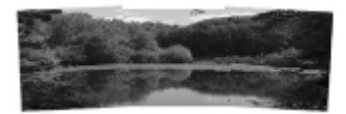

### Vælg fotos

Vælg ét eller flere fotos på et hukommelseskort, og følg nedenstående vejledning for at aktivere panoramatilstand. I panoramatilstand udskrives fotos i et 3:1 billedformat.

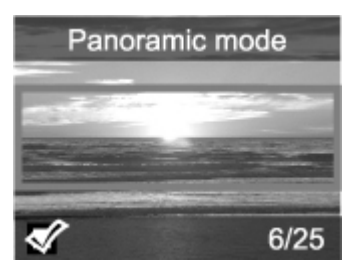

### Sådan udskriver du panoramafotos

- 1. Få vist det foto, du vil udskrive, på printerskærmen.
- 2. Tryk på Menu.
- 3. Vælg Edit photos (Rediger fotos), og tryk derefter på OK.
- Vælg Specialty printing projects (Specielle udskriftsprojekter), og tryk derefter på OK.
- 5. Vælg Panoramic photos (Panoramafotos), og tryk derefter på OK.
- 6. Vælg On (Til), og tryk derefter på OK.
- 7. Ilæg 10 x 30 cm papir.
- Vælg et eller flere panoramafotos. En beskæringsboks på printeren viser den del af det viste foto, der udskrives (3:1 billedformat). Jo højere opløsning det viste billede har, jo bedre ser det ud, når du udskriver i panoramatilstand.
- 9. Tryk på Udskriv.
- Når du har udskrevet panoramafotos, skal du deaktivere panoramatilstand, så du igen udskriver med det almindelige 3:2 billedformat. Gentag trin 2 til 5, vælg Off (Fra), og tryk på OK, når du vil deaktivere panoramatilstanden.

## Udskrivning af fotostickers

Du kan købe HP Selvklæbende fotopapir og udskrive fotos i et 10 x 15 cm format på selvklæbende papir. Du udskriver på dette medie på samme måde, som når du udskriver på almindeligt 10 x 15 cm fotopapir. Hvis du i stedet bruger stickerpapir til 16 stk. foto, skal du følgende nedenstående procedure.

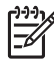

Bemærk! Fotostickerpapir fås ikke i alle lande/områder.

llæg et enkelt ark fotostickerpapir ad gangen.

### Sådan udskriver du fotostickers

- 1. Isæt et hukommelseskort, eller få vist fotos fra det interne printerlager.
- 2. Tryk på Menu.
- 3. Vælg Edit photos (Rediger fotos), og tryk derefter på OK.
- Vælg Specialty printing projects (Specielle udskriftsprojekter), og tryk derefter på OK.
- 5. Vælg Photo stickers (Fotostickers), og tryk derefter på OK.
- 6. Vælg On (Til), og tryk derefter på OK.
- 7. Ilæg et enkelt ark fotostickerpapir.
- 8. Vælg et eller flere fotos.
- 9. Tryk på Udskriv. Et ark indeholder 16 kopier af ét foto.
- Deaktiver tilstanden Photo stickers (Fotostickers), når du er færdig med at udskrive. Gentag trin 2 til 5, vælg Off (fra), og tryk på OK, når du vil deaktivere tilstanden Photo stickers (Fotostickers).

## **Udskrive pasfotos**

### Sådan udskrives pasfotos

- 1. Isæt et hukommelseskort, eller få vist fotos fra det interne printerlager.
- 2. Tryk på Menu.
- 3. Vælg Edit photos (Rediger fotos), og tryk derefter på OK.
- Vælg Specialty printing projects (Specielle udskriftsprojekter), og tryk derefter på OK.
- 5. Vælg Panoramic photos (Panoramafotos), og tryk derefter på OK.
- 6. Vælg On (Til), og tryk derefter på OK.
- 7. Vælg en pasfotostørrelse, og tryk derefter på OK.
- 8. Ilæg fotopapir.
- 9. Vælg et eller flere fotos.
- 10. Tryk på **Udskriv**. Hvert udskrevet ark indeholder så mange kopier af et foto, som der er plads til på siden, afhængigt af den valgte pasfotostørrelse.

## Udskrivning af cd/dvd-etiketter

### Sådan udskriver du cd/dvd-etiketter

- 1. Isæt et hukommelseskort, eller få vist fotos fra det interne printerlager.
- 2. Tryk på Menu.
- 3. Vælg Edit photos (Rediger fotos), og tryk derefter på OK.
- Vælg Specialty printing projects (Specielle udskriftsprojekter), og tryk derefter på OK.
- 5. Vælg CD Tattoo (Cd-tatovering), og tryk derefter på OK.
- 6. Ilæg cd/dvd-etiketter.
- 7. Vælg et eller flere fotos, og tryk på OK.

- 8. Når cd-etikettens overlay-område vises på skærmen, skal du trykke på Q for at aktivere zoom/panoreringsfunktionen.
- 9. Brug knappen med de 4 pile til at placere etiketten på fotoet, og tryk derefter på OK.
- 10. Tryk på Udskriv.

## Udskrivning af et valgt billede fra et videoklip

### Sådan udskriver du et billede fra et videoklip

- 1. Isæt et hukommelseskort, der indeholder et videoklip, eller få vist videoklip fra det interne printerlager.
- 2. Brug knappen med de 4 pile til at navigere til videoklippet. Det første billede i klippet vises.
- 3. Tryk på OK for at vælge videoklippet. Videoen ruller langsomt fremad, billede for billede, så du kan vælge det billede, der skal udskrives.
- 4. Når det ønskede billede vises, skal du trykke på OK og derefter på Udskriv.

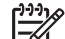

**Bemærk! 1** Billedopløsningen i videoklippet er typisk lavere end for digitale fotos. Det kan derfor være, at udskriftskvaliteten af dine videoklipbilleder er lavere end udskriftskvaliteten af dine fotos.

**Bemærk! 2** Printeren understøtter mange, men ikke alle videofilformater. Der findes en liste over understøttede filformater i Printerspecifikationer.

## Optimering af kvaliteten af dine fotos

Printeren har en lang række indstillinger og effekter, som kan forbedre udskriftskvaliteten af dine fotos. Hvis du redigerer et billede, der ligger i det interne printerlager, gemmes ændringerne, når du trykker på OK. Hvis du redigerer et billede på et eksternt drev eller et hukommelseskort, ændres det originale foto ikke. Ændringerne har kun indflydelse på udskrivningen.

### Få automatisk perfekte fotos vha. fotoreparation

Fotoreparation forbedrer automatisk dine fotos ved hjælp af HP Real Life-teknologier:

- Gør slørede fotos skarpere.
- Forbedrer mørke områder i et billede uden at påvirke billedets lyse områder.
- Reducerer røde øjne, som kan forekomme på fotos, der er taget med blitz.
- Forbedrer den generelle lysstyrke, farve og kontrast.

Fotoreparation er som standard aktiveret på printeren. Indikatoren for fotoreparation på printerens kontrolpanel er tændt, når fotoreparation er aktiveret.

HP anbefaler, at du lader fotoreparation være aktiveret. Deaktiver funktionen, hvis dine billeder ikke udskrives korrekt, eller hvis du vil udskrive et foto uden at bruge funktionerne i fotoreparation.

### Sådan deaktiveres fotoreparation

### Tryk på Photo Fix (Fotoreparation). En meddelelse på printerskærmen fortæller, at fotoreparation er deaktiveret. Alle billeder udskrives nu uden nogen ændringer.

Fotoreparation forbliver deaktiveret, indtil du igen trykker på knappen til fotoreparation, eller du slukker printeren og tænder den igen. Hvis du har aktiveret fotoreparation, fortæller en meddelelse på printerskærmen, at fotoreparation er aktiveret. Alle billeder udskrives nu med forbedringer.

### Optimering af kvaliteten for videoklip

### Sådan forbedrer du kvaliteten af videoklip

- 1. Tryk på Menu.
- 2. Vælg Edit photos (Rediger fotos), og tryk derefter på OK.
- Vælg Specialty printing projects (Specielle udskriftsprojekter), og tryk derefter på OK.
- 4. Vælg Video action print (Videohandlingsudskrift), og tryk derefter på OK.
- 5. Vælg On (Til), og tryk derefter på OK.

**Bemærk!** Udskrivningen kan tage længere tid, når denne indstilling er aktiveret.

## Beskæring af et foto

Tryk på Q eller Q for at øge eller formindske forstørrelsen i trin på 0,25. Det maksimale niveau er 5 gange.

### Sådan beskæres et foto

- 1. Fremhæv det foto, du vil ændre.
- 2. Tryk på Menu.
- 3. Vælg Edit photos (Rediger fotos), og tryk derefter på OK.
- 4. Vælg Improve image (Optimer billede), og tryk derefter på OK.
- 5. Vælg Crop (Beskær), og tryk derefter på OK.
- 6. Tryk på 🔍 for at forstørre det aktuelle foto.
- 7. Tryk på 🔍 eller 🤍 for at justere størrelsen af det beskårne område.
- 8. Brug valgpilene til at flytte beskæringsboksen.
- 9. Tryk på **OK**, når den del af fotoet, du vil udskrive, er i beskæringsboksen.
- Tryk på Print (udskriv) for at begynde udskrivningen. Beskæring ændrer ikke det originale foto. Det har kun indflydelse på udskrivningen.

## Tilføjelse af en dekorativ ramme

Når du tilføjer en flot ramme, bliver fotoet mere iøjnefaldende. Du kan vælge mellem forskellige mønstre og farver, når du vil oprette en ramme.

### Sådan tilføjes en dekorativ ramme

- 1. Fremhæv det foto, du vil ændre.
- 2. Tryk på Menu.
- 3. Vælg Edit photos (Rediger fotos), og tryk derefter på OK.
- 4. Vælg Get creative (Vær kreativ), og tryk derefter på OK.
- 5. Vælg Frames (Rammer), og tryk derefter på OK.

- 6. Brug **▼** eller **▲** til at vælge en rammekategori (General (Generelt), Holidays (Ferie/højtider) eller Life events (Mærkedage)), og tryk derefter på OK.
- 7. Brug 📹 eller 🕨 til at vælge en rammestil, og tryk på OK.
- 8. Tryk på OK og derefter på OK igen for at gemme en kopi af fotoet og rammen som et nyt billede.

## Tilføjelse af clipart

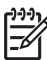

Bemærk! Clipart er kun tilgængelig på HP Photosmart A716 og A717 modellerne.

### Sådan tilføjer du clipart

- 1. Fremhæv det foto, du vil ændre.
- 2. Tryk på Menu.
- 3. Vælg Edit photos (Rediger fotos), og tryk derefter på OK.
- 4. Vælg Get creative (Vær kreativ), og tryk derefter på OK.
- 5. Vælg Clipart, og tryk derefter på OK.
- Brug Ţ eller ▲ til at vælge en clipartkategori (General (Generelt), Holidays (Ferie/ højtider) eller Life events (Mærkedage)), og tryk derefter på OK.
- 7. Tryk på Q eller Q for at ændre clipart-størrelsen. Brug knappen med de 4 pile til at flytte det, og tryk derefter på OK.
- 8. Tryk på OK, vælg Yes (Ja), tryk derefter på OK igen for at gemme en kopi af fotoet og clipart-stykket som et nyt billede.

## Tilføjelse af en hilsen

### Sådan tilføjer du en hilsen

- 1. Fremhæv det foto, du vil ændre.
- 2. Tryk på Menu.
- 3. Vælg Edit photos (Rediger fotos), og tryk derefter på OK.
- 4. Vælg Get creative (Vær kreativ), og tryk derefter på OK.
- 5. Vælg Greetings (Hilsner), og tryk derefter på OK.
- 6. Tryk på 📹 eller 🕨 for at vælge en hilsen, og tryk derefter på OK.
- Tryk på Q eller Q for at ændre størrelsen på hilsnen. Brug knappen med de 4 pile til at flytte den, og tryk derefter på OK.
- 8. Tryk på OK, vælg Yes (Ja), og tryk på OK igen for at gemme en kopi af fotoet og hilsnen som et nyt billede.

## Tilføjelse af en farveeffekt

Indstil printeren til at ændre farveeffekten på udskrifterne til Black and White (Sort/ hvid), Sepia, Antique (Antik) eller None (Ingen) (standard).

### Sådan tilføjer du en farveeffekt

- 1. Fremhæv det foto, du vil ændre.
- 2. Tryk på Menu.
- 3. Vælg Edit photos (Rediger fotos), og tryk derefter på OK.
- 4. Vælg Get creative (Vær kreativ), og tryk derefter på OK.

- 5. Vælg Add color effect (Tilføj farveeffekt), og tryk derefter på OK.
- 6. Tryk på 🚽 eller 🕨 for at vælge en farveeffekt, og tryk derefter på OK.
- 7. Tryk på OK og derefter på OK igen for at gemme en kopi af fotoet med farveeffekten som et nyt billede.

## Tilføjelse af dato og tid på dine udskrifter

Du kan udskrive et stempel på forsiden af dine fotos, som viser, hvornår fotoet blev taget. Denne indstilling påvirker alle udskrifter.

### Sådan tilføjes dato og klokkeslæt

- 1. Tryk på Menu.
- 2. Vælg Preferences (Præferencer), og tryk derefter på OK.
- 3. Vælg Date/time (Dato/tid), og tryk derefter på OK.
- 4. Vælg en indstilling for dato-/tidsstempel:
  - Date/time (Dato/tid)
  - Date only (Kun dato)
  - Off (Fra)
- 5. Tryk på OK.

## Indstilling af udskriftskvaliteten

Du kan indstille printeren til at udskrive fotos med en høj eller lav kvalitet. Du får den bedste kvalitet ved udskrivning af fotos, hvis du vælger Best (Bedst). Denne indstilling giver den bedste kvalitet, men det tager også lidt længere at udskrive fotoet. Hvis du vil udskrive et foto hurtigt og ikke har brug for den bedste kvalitet, kan du vælge en lavere kvalitetsindstilling.

### Sådan ændrer du udskriftskvaliteten til normal eller hurtig normal

- 1. Tryk på Menu.
- 2. Vælg Preferences (Præferencer), og tryk derefter på OK.
- Vælg Print quality (Udskriftskvalitet), og tryk derefter på OK. Der vises et hak ved siden af den aktuelle udskriftsindstilling.
- 4. Vælg en udskriftskvalitet, og tryk på OK.

## Tildeling af nøgleord og visning af fotos i grupper

Tildel nøgleord til fotos, der er gemt i det interne printerlager, og få derefter fotoene vist efter nøgleord.

### Sådan tildeles nøgleord

- 1. Få vist fotos i det interne printerlager.
- Brug knappen med de 4 pile, og tryk på OK for at vælge de enkelte fotos eller albums, som du vil tildele et nøgleord.
- 3. Tryk på Menu.
- 4. Vælg Organize & Save (Organiser og Gem), og tryk derefter på OK.
- Vælg Keyword (Nøgleord), vælg Assign a keyword (Tildel et nøgleord), og tryk på OK.
- 6. Tryk på 🛓 eller 🐺 for at vælge et nøgleord, og tryk derefter på OK.

### Sådan vises fotos efter nøgleord

- 1. Få vist fotos i det interne printerlager.
- 2. Tryk på Menu.
- 3. Vælg Organize & Save (Organiser og Gem), og tryk derefter på OK.
- 4. Vælg Keyword (Nøgleord), vælg View photos by keyword (Vis fotos efter nøgleord), og tryk på OK.
- Tryk på 🛓 eller 🐺 for at vælge et nøgleord eller en af de andre 5. nøgleordsindstillinger, og tryk derefter på OK.

## Opret og vis diasshow

Afspil dine favoritfotos som et diasshow på printerskærmen.

### Sådan får du vist fotos som et diasshow

- 1. Isæt et hukommelseskort, eller få vist fotos fra det interne printerlager.
- Vælg de fotos, der skal vises i diasshowet, vha. knappen med de 4 pile, og tryk 2. på OK.
- 3. Tryk på Menu.
- 4. Vælg Slide show (Diasshow), og tryk derefter på OK.
- Vælg Play selected photos (Afspil valgte fotos), og tryk derefter på OK. 5.
- Tryk på **OK** for at afbryde midlertidigt eller genoptage et diasshow. 6.
- 7. Tryk på Annuller for at stoppe diasshowet.

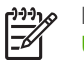

Bemærk! Du kan udskrive uden at afbryde diasshowet. Når du trykker på Udskriv, føjes det aktuelt viste billede til udskriftskøen.

## Vis et diasshow på fjernsynet

Tilslut printeren til et fjernsyn, og vis dine fotos for venner og familie. Du kan få vist fotos i mapper, ni ad gangen, et efter et, sorteret efter nøgleord eller i et kontinuerligt diasshow, ligesom på printerskærmen. Brug fjernbetjeningen, der fulgte med printeren, til at nemt starte eller stoppe et diasshow eller vælge fotos til udskrivning.

- Tilslutning af printeren til fjernsynet
- Brug af fjernbetjeningen •
- Vis et diasshow på fjernsynet •

### Tilslutning af printeren til fjernsynet

Før du tilslutter printeren til et fjernsyn med videokablet, skal du angive den korrekte fjernsynsindstilling i Preferences (Præferencer).

### Sådan slutter du printeren til fjernsynet

→ Sæt videokablet i stikket til fjernsynskabel bag på printeren og i videoindgangsstikket på fjernsynet.

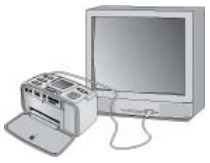

### Tilslutning af printeren til et fjernsyn

### Sådan vælges videoudgangsformatet på printeren

- 1. Tryk på Menu.
- 2. Vælg Preferences (Præferencer), og tryk derefter på OK.
- 3. Vælg Television (Fjernsyn), og tryk derefter på OK.
- Vælg NTSC eller PAL, og tryk derefter på OK. Hvilket format, du skal vælge (NTSC eller PAL), afhænger af videoformatet på TV'et.

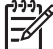

Bemærk! Se den dokumentation, der fulgte med dit TV, for at få oplysninger om videoformatet.

### Brug af fjernbetjeningen

Brug fjernbetjeningen til at få adgang til printerfunktionerne, når du ser fotos og diasshow på et TV. Husk at åbne udskriftsbakken på printeren, så fjernbetjeningen kan kommunikere med printeren, og hold fjernbetjeningen, så den peger på printeren og ikke på fjernsynet.

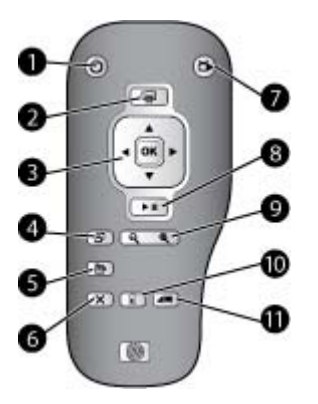

### Fjernbetjening

| 1  | Tændt: Tryk på denne knap for at tænde eller slukke for printeren.                                                                                                    |
|----|----------------------------------------------------------------------------------------------------|
| 2  | <b>Udskriv</b> : Tryk på denne knap for at udskrive valgte fotos fra et hukommelseskort eller det interne printerlager.                                                                                                    |
| 3  | <b>Knap med fire pile og knappen OK</b> : Brug knappen med de 4 pile til at rulle gennem fotos på et hukommelseskort eller i det interne printerlager og til at navigere i menuerne. Tryk på OK for at vælge et foto, en menu eller menukommando. |
| 4  | Roter: Tryk på denne knap for at rotere det aktuelt fremhævede eller valgte foto.                                                                                                    |
| 5  | Menu: Tryk på denne knap for at åbne printerens hovedmenu.                                                                                                    |
| 6  | Annuller: Tryk på denne knap for at afslutte en menu, gå tilbage eller annullere<br>udskrivningen, når der vises fotos.                                                                                                    |
| 7  | <b>TV/printer</b> : Tryk på denne knap for at skifte mellem visning af fotos på fjernsynet og på printeren.                                                                                                    |
| 8  | <b>Diasshow</b> : Tryk på denne knap for at afspille eller midlertidigt stoppet et diasshow. Se Vis et diasshow på fjernsynet.                                                                                                    |
| 9  | <b>Zoom</b> : Tryk på 🍳 eller 🍳 flere gange for at øge eller mindske zoomniveauet.                                                                                                    |
| 10 | Slet: Sletter det aktuelt valgte eller fremhævede foto fra et hukommelseskort eller det interne printerlager.                                                                                                    |
| 11 | Nøgleord: Tryk på denne knap for at åbne menuen Keyword (Nøgleord).                                                                                                    |

Fjernbetjeningen bruger et medfølgende CR2025-batteri, som du skal sætte i. Køb nye batterier i din lokale elektronikforretning.

### Installation af batteriet til fjernbetjeningen

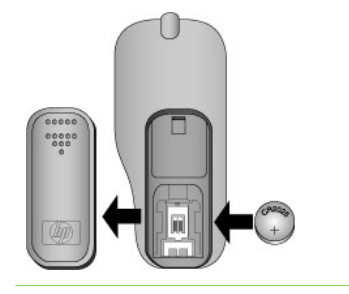

- 1. Fjern dækslet til batteriholderen på bagsiden af fjernbetjeningen.
- 2. Isæt det medfølgende batteri som vist med + siden opad.
- 3. Skub dækslet på plads igen.
### Vis et diasshow på fjernsynet

Få vist fotos fra et hukommelseskort, der er isat i printeren, eller fra det interne printerlager. Fotoene vises på fjernsynet, præcis som de vises på printerskærmen, bare større.

### Sådan få du vist et diasshow på et fjernsyn

- Tilslut printeren til fjernsynet ved hjælp af videokablet, tænd fjernsynet, og indstil derefter videoindgangen på fjernsynet. Visningen skifter fra printerskærmen til fjernsynet.
- 2. Tryk på Diasshow på fjernbetjeningen.

### Sådan vender du tilbage til visning af fotos på printerskærmen

→ Tag videokablet ud af fjernsynet og printeren.

## E-mail eller overfør fotos ved hjælp af HP Photosmart Deling

Brug HP Photosmart Deling til at dele fotos med andre via e-mail, onlinealbums eller en onlinetjeneste til fotofremkaldelse. Du skal bruge et USB-kabel til at tilslutte printeren til en computer, der har internetadgang, og hvor de nødvendige HPprogrammer er installeret. Hvis du forsøger at bruge HP Photosmart Deling uden at have den nødvendige software installeret eller konfigureret, vises en meddelelse på skærmen med oplysninger om de trin, du skal gennemføre. Se Installation af softwaren.

### Sådan bruger du HP Photosmart Deling

- 1. Indsæt et hukommelseskort, og vælg de ønskede fotos.
- 2. Tryk på Menu, vælg Tools (Værktøjer), og tryk derefter på OK.
- 3. Vælg Instant Share, og tryk på OK.
- 4. Følg vejledningen på computerskærmen for at dele de valgte fotos med andre.

Der er oplysninger om brug af HP Photosmart Deling i online Hjælp til HP Photosmart Premier, HP Photosmart Essential eller HP Photosmart Studio.

Kapitel 5

### Udskrivning fra andre enheder 6

Denne printer kan oprette forbindelse til og udskrive fotos, der ligger på andre enheder, herunder computere, digitalkameraer og iPods, der kan håndtere fotos.

- Udskrivning fra et digitalkamera •
- Udskrivning af fotos fra en Bluetooth-enhed •
- Udskrivning af fotos fra en computer
- Udskrivning af fotos fra en iPod

## Udskrivning fra et digitalkamera

Udskriv smukke fotos fra et PictBridge-kamera eller et HP digitalkamera til direkte udskrivning uden at bruge en computer.

Når du udskriver direkte fra et digitalkamera, bruger printeren de indstillinger, du valgte på kameraet. Yderligere oplysninger om brug af kameravalgte fotos finder du i dokumentationen til kameraet.

### Før du begynder

Du skal bruge følgende, når du vil udskrive fra et digitalkamera:

- Et PictBridge-kompatibelt digitalkamera eller et HP-digitalkamera til direkte • udskrivning.
- Et USB-kabel til at forbinde kameraet og printeren.
- (Valgfrit) Et hukommelseskort.

### Sådan udskrives fra et PictBridge-kamera

- Tænd for PictBridge-digitalkameraet, og udvælg de fotos, du vil udskrive. 1.
- 2. Kontroller, at kameraet er indstillet til PictBridge, og tilslut det derefter til kameraporten på forsiden af printeren ved hjælp af USB-kablet, som blev leveret sammen med kameraet.

Når printeren har genkendt PictBridge-kameraet, udskrives de udvalgte fotos.

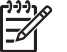

Bemærk! Du kan også gemme fotos fra et PictBridge-kompatibelt digitalkamera i det interne printerlager.

### Sådan udskrives fra et HP kamera til direkte udskrivning

- 1. Tænd for HP kameraet til direkte udskrivning, og udvælg de fotos, du vil udskrive.
- Tilslut kameraet i USB-porten bag på printeren ved hjælp af det USB-kabel, der 2. blev leveret sammen med kameraet.
- Følg veiledningen på kameraskærmen.

### Udskrivning af fotos fra en Bluetooth-enhed

Udskrivning fra en enhed, der har trådløs Bluetooth-teknologi, til printeren.

### Før du begynder

Du skal bruge følgende, når du vil udskrive fra en enhed med Bluetooth, f.eks. en telefon med kamera:

Valgfri, trådløs HP Bluetooth-printeradapter. Se Valgfrit tilbehør.

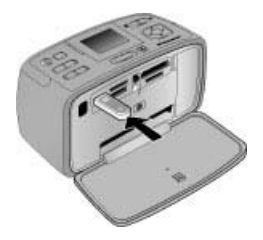

Hvis du tilslutter den valgfrie, trådløse HP Bluetooth-printeradapter til printeren via kameraporten, skal du angive de korrekte Bluetooth-indstillinger i Tools (Værktøjer).

### Sådan udskrives fra en Bluetooth-enhed

→ I den dokumentation, der fulgte med din Bluetooth-adapter kan du se, hvordan du udskriver fra en enhed med Bluetooth. Der er flere oplysninger om trådløs Bluetooth-teknologi og HP på www.hp.com/go/bluetooth.

Du kan også:

- Gemme fotos fra en enhed med trådløs Bluetooth-teknologi i det interne printerlager.
- Gemme fotos fra et hukommelseskort, der er sat i printeren, eller fra det interne printerlager på en enhed med trådløs Bluetooth-teknologi.

### Udskrivning af fotos fra en computer

Udskriv fra din computer til printeren.

Du skal overføre billederne til computeren, før du kan bruge dem sammen med den HP Photosmart-software, du bruger til at udskrive fra en computer. Der er flere oplysninger under Sådan gemmer du fotos fra et hukommelseskort på computeren.

Se Installation af softwaren for at få oplysninger om installation af programmet HP Photosmart. HP Photosmart-softwaren indeholder den grænseflade, der vises, når du udskriver fra en computer.

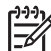

**Bemærk!** Online Hjælp indeholder flere oplysninger om de mange udskriftsindstillinger, der er tilgængelige, når du udskriver fra en computer. Se Her finder du yderligere oplysninger, hvis du vil vide, hvordan du åbner online Hjælp.

### Før du begynder

Du skal bruge følgende, når du vil udskrive fra en computer:

- Et Universal Serial Bus (USB) 2.0 high-speed kabel på 3 meter eller derunder. Oplysninger om tilslutning af printeren med et USB-kabel finder du i online Hjælp.
- En computer med internetadgang (til brug af HP Photosmart Deling).

### Sådan gemmer du fotos fra et hukommelseskort på computeren

- 1. Isæt et hukommelseskort, og vælg fotos, der skal overføres. Se Valg af flere fotos for at få oplysninger om visning og valg af fotos.
- 2. Tryk på Gem.
- 3. Vælg Save to computer (Gem på computer), og tryk derefter på OK.
- 4. Tryk på **OK** igen for at bekræfte.

### Sådan udskrives fotos fra en computer (Windows)

- 1. Klik på Udskriv i menuen Filer i programmet.
- Vælg HP Photosmart A710 series som printer. Hvis du har angivet HP Photosmart A710 series som standardprinter, kan du udelade dette trin. HP Photosmart A710 series er allerede valgt.
- 3. Klik på Udskriv eller OK for at starte udskrivningen.

### Sådan udskrives fotos fra en computer (Mac)

- 1. Klik på Sideopsætning i menuen Filer i programmet.
- Vælg HP Photosmart A710 series som printer. Hvis du har angivet HP Photosmart A710 series som standardprinter, kan du udelade dette trin. HP Photosmart A710 series er allerede valgt.
- 3. Klik på Udskriv i menuen Filer i programmet.
- 4. Klik på Udskriv for at starte udskrivningen.

## Udskrivning af fotos fra en iPod

Hvis du har en iPod, der kan lagre fotos, kan du slutte den til printeren og udskrive dine fotos.

### Før du begynder

Kontroller, at de billeder, du kopierer til din iPod, er i JPEG-format.

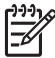

Bemærk! iPods fås muligvis ikke i alle lande/områder.

### Sådan importeres fotos til en iPod

- 1. Kopier fotos fra et hukommelseskort til din iPod med Belkin Media Reader for iPod.
- 2. Kontroller, at fotoene er på din iPod, ved at vælge Photo Import (Importer fotos) i iPod-menuen. Fotos vises som Ruller.

### Sådan udskriver du fotos fra en iPod

- Tilslut iPod'en til kameraporten på forsiden af printeren ved hjælp af det USBkabel, der blev leveret sammen med din IPod. Meddelelsen Læser enhed vises på printerens display, mens fotoene indlæses. Det kan tage flere minutter. Derefter vises fotoene på printerens display.
- 2. Vælg det eller de fotos, du vil udskrive, og tryk på Udskriv. Der er flere oplysninger om valg og udskrivning af fotos i Valg af flere fotos.

Kapitel 6

## 7 Vedligeholdelse og transport af printeren

Printeren kræver ikke meget vedligeholdelse. Følg retningslinjerne i dette afsnit for at forlænge printerens og tilbehørets levetid og sikre, at de fotos, du udskriver, altid er af højeste kvalitet.

- Udskiftning af blækpatronen
- Rengøring og vedligeholdelse af printeren
- Opbevaring af printeren og blækpatronen
- Bevarelse af fotopapirets kvalitet
- Transport af printeren

## Udskiftning af blækpatronen

Brug en HP 110 Trefarvet Inkjet-blækpatron til at udskrive sort-hvide fotos og farvefotos.

Med HP Vivera-blæk får du en livagtig fotokvalitet, hvor farverne bevares utroligt længe uden at falme. HP Vivera-blæk er specialudviklet og videnskabeligt testet for kvalitet, renhed og lysbestandighed.

Hvis du vil opnå den bedste udskriftskvalitet, anbefaler HP, at du altid bruger HPblækpatroner. Hvis du sætter en anden blækpatron i printeren, kan det medføre, at garantien bortfalder.

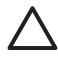

**Forsigtig!** Sørg for at bruge de rette blækpatroner. Desuden fraråder HP modificering eller genopfyldning af HP-blækpatroner. Skader, der opstår som følge af modificering eller genopfyldning af HP-blækpatroner, dækkes ikke af HP-garantien.

Hvis du vil opnå den bedste udskriftskvalitet, anbefaler HP, at du installerer alle blækpatroner, inden den dato der er trykt på emballagen.

### Klargøring af printeren og blækpatronen

- 1. Printeren skal være tændt.
- 2. Åbn dækslet til blækpatronen på printeren.
- 3. Fjern den lyserøde tape fra blækpatronen.

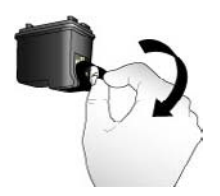

Fjern den pink tape

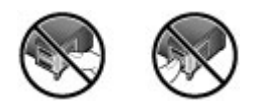

Må ikke berøres

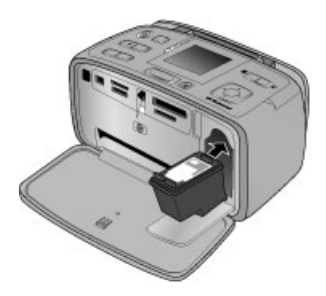

### Sådan isætter du en blækpatron

1. Tag den gamle blækpatron ud af holderen ved at trykke den ned og trække den ud.

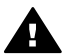

Advarsel! Rør ikke ved de kobberfarvede kontakter inden i blækpatronholderen eller på blækpatronen.

- Hold den nye blækpatron, så mærkaten vender opad. Skub blækpatronen lidt opad og ind i holderen, så de kobberfarvede kontakter kommer først ind. Skub blækpatronen på plads, så den falder i hak.
- 3. Luk dækslet til blækpatronen.

På den inaktive printerskærm vises et ikon for det omtrentlige blækniveau i den isatte blækpatron (100%, 75%, 50%, 25% og næsten tom). Der vises intet ikon for blækniveauet, hvis blækpatronen ikke er en ægte HP blækpatron.

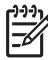

Bemærk! Hvis du vil kontrollere blækniveauet i blækpatronen, skal du trykke på Menu, vælge Tools (Værktøjer), vælge Cartridge (Patron) og derefter vælge Cartridge status (Status for blækpatron).

Hver gang du isætter eller udskifter en blækpatron, vises en meddelelse på printerskærmen, hvor du bliver bedt om at ilægge papir, så printeren kan justere blækpatronen. Det sikrer høj udskriftskvalitet.

Læg fotopapir i papirbakken, tryk på **OK**, og følg vejledningen på skærmen for at justere blækpatronen.

### Rengøring og vedligeholdelse af printeren

Hold printeren og blækpatronerne rene og i god stand ved at følge de enkle procedurer i dette afsnit.

### Sådan rengøres printeren udvendigt

- 1. Sluk for printeren, og tag derefter lysnetledningen ud af stikket bag på printeren.
- 2. Hvis du har installeret det valgfrie, interne HP Photosmart-batteri i printeren, skal du tage det ud og derefter sætte dækslet til batteriholderen på igen.
- 3. Tør printerens ydersider med en blød klud, som er fugtet let med vand.

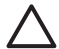

**Forsigtig! 1** Brug ikke nogen form for rengøringsmiddel. Rengørings- og rensemidler kan beskadige printerens overflade.

**Forsigtig! 2** Undlad at rengøre printeren indvendigt. Printerens indvendige dele må ikke komme i kontakt med nogen form for væske.

### Automatisk rensning af blækpatronen

Hvis du bemærker hvide striber eller ensfarvede streger på de fotos, du udskriver, kan det skyldes, at blækpatronen trænger til at blive renset.

### Sådan renses blækpatronen automatisk

- 1. Tryk på Menu.
- 2. Vælg Tools (Funktioner), og tryk derefter på OK.
- 3. Vælg Cartridge (Patron), og tryk derefter på OK.
- 4. Vælg Clean cartridge (Rens blækpatron), og tryk på OK.
- 5. Følg instruktionerne på printerskærmen, og ilæg papir, så printeren kan udskrive en testside, efter at patronen er renset. Brug almindeligt papir eller kartotekskort for at spare på fotopapiret.
- 6. Tryk på OK for at påbegynde rensningen af blækpatronen.
- Når printeren er færdig med at rense patronen og udskriver en testside, bliver du spurgt, om du ønsker at fortsætte til næste renseniveau, Continue to second level cleaning. Kontroller testsiden og vælg et af følgende:
  - Hvis testsiden har hvide striber, eller der mangler farver, skal blækpatronen renses igen. Vælg Yes (Ja), og tryk derefter på OK.
  - Hvis udskriftskvaliteten af testsiden er i orden, skal du vælge No (Nej) og derefter trykke på OK.

Du kan rense patronen op til tre gange. Rensningen bliver grundigere og bruger mere blæk for hver gang. Du skal derfor ikke rense blækpatronen mere end højst nødvendigt.

Hvis du gennemgår alle tre rensningsniveauer ved hjælp af denne fremgangsmåde, og der stadig er hvide striber eller manglende farver på testsiden, skal du udskifte blækpatronen.

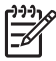

Bemærk! Hvis du for nylig har tabt patronen eller printeren, kan der også forekomme hvide striber eller manglende farver på udskrifterne. Dette er et midlertidigt problem, som forsvinder i løbet af et døgn.

### Manuel rensning af blækpatronkontakterne

Hvis du bruger printeren i støvede omgivelser, kan der dannes snavs på de kobberfarvede kontakter, som kan give udskrivningsproblemer.

### Sådan renses blækpatronens kontaktflader

- 1. Hav følgende parat, når du vil rense kontakterne:
  - Destilleret vand (vand fra hanen kan indeholde forurenende stoffer, der kan beskadige blækpatronen)
  - Vatpinde eller tilsvarende blødt, fnugfrit materiale, der ikke sætter sig fast på blækpatronen
- 2. Åbn dækslet til blækpatronerne.
- 3. Fjern blækpatronen, og læg den på et stykke papir med dysepladen opad. Sørg for ikke at røre de kobberfarvede kontakter eller blækdysepladen med fingrene.

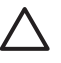

**Forsigtig!** Blækpatronen må ikke være ude af printeren i mere end 30 minutter. Blækdyser, som udsættes for luft i længere tid, kan tørre ud og forårsage udskrivningsproblemer.

- 4. Fugt en vatpind let med destilleret vand, og tryk overskydende vand af vatpinden.
- 5. Tør forsigtigt de kobberfarvede kontakter med vatpinden.

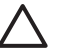

**Forsigtig!** Rør ikke blækdysepladen. Dette vil kunne forårsage tilstopning, blækfejl samt dårlig elektrisk forbindelse.

- 6. Gentag trin 4 og 5, indtil der ikke er flere blækrester eller mere støv på en ren vatpind.
- 7. Indsæt blækpatronen i printeren, og luk derefter dækslet til blækpatronen.

### Udskrivning af en testside

Udskriv en testside, før du kontakter HP Support. Testsiden indeholder diagnosticeringsoplysninger, som du kan bruge, når du forsøger at løse udskrivningsproblemer sammen med HP Support. Studer mønsteret fra blækdyserne på testsiden for at kontrollere blækniveauet samt blækpatronens tilstand. Hvis en linje eller farve mangler i mønsteret, skal du prøve at rense blækpatronen. Der er flere oplysninger under Automatisk rensning af blækpatronen.

### Sådan udskrives en testside

- 1. Ilæg papir, så printeren kan udskrive en testside. Brug almindeligt papir eller kartotekskort for at spare på fotopapiret.
- 2. Tryk på Menu.
- 3. Vælg Tools (Funktioner), og tryk derefter på OK.
- 4. Vælg Test & Sample Pages (Test- og eksempelsider), og tryk på OK.
- 5. Vælg Print test page (Udskriv testside):
- 6. Tryk på **OK** for at starte udskrivningen af testsiden.

Testsiden indeholder følgende oplysninger:

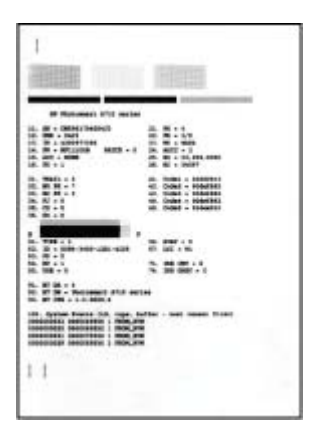

### Justering af blækpatronen

Første gang du installerer en blækpatron i printeren, justeres den automatisk i printeren. Hvis farver på udskrifter er justeret forkert, eller hvis justeringssiden ikke blev udskrevet korrekt, når du installerer en ny blækpatron, skal du imidlertid bruge følgende fremgangsmåde til at justere blækpatronen.

### Sådan justeres blækpatronen

- 1. Læg HP Avanceret fotopapir i papirbakken.
- 2. Tryk på Menu.
- 3. Vælg Tools (Funktioner), og tryk derefter på OK.
- 4. Vælg Cartridge (Patron), og tryk derefter på OK.
- 5. Vælg Align cartridge (Juster blækpatron), og tryk på OK.
- 6. Følg instruktionerne på printerskærmen, og ilæg HP Avanceret fotopapir, så printeren kan udskrive en justeringsside. Brug almindeligt papir eller kartotekskort for at spare på fotopapiret.
- Tryk på OK for at begynde justeringen af blækpatronen. Når printeren er færdig med justeringen, udskriver den en justeringsside som tegn på, at justeringen nu er korrekt.

### Kapitel 7

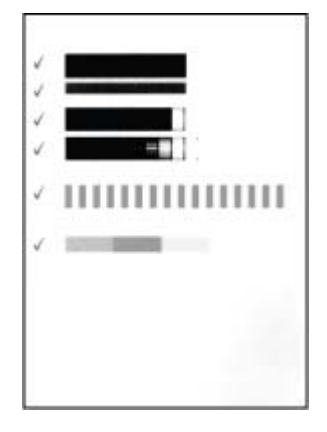

- Hakkene angiver, at blækpatronen er installeret korrekt og fungerer, som den skal.
- Hvis der vises et "x" til venstre for en af bjælkerne, skal blækpatronen justeres igen. Hvis der stadig står et "x", skal du udskifte blækpatronen.

## Opbevaring af printeren og blækpatronen

Beskyt printeren og blækpatronerne ved at opbevare dem hensigtsmæssigt, når du ikke bruger dem.

### **Opbevaring af printeren**

Printeren er bygget, så den kan holde til lange inaktive perioder.

- Luk papirbakken og udskriftsbakken, og skub printerens display ned, når printeren ikke bruges.
- Opbevar printeren indendørs, og undgå at udsætte den for direkte sollys og store temperaturudsving.
- Hvis printeren og blækpatronen ikke har været brugt i en måned eller mere, skal du rense blækpatronen, før du udskriver. Du kan finde yderligere oplysninger under Automatisk rensning af blækpatronen.
- Hvis du opbevarer printeren i lang tid, og det valgfrie, interne HP Photosmartbatteri er installeret, skal du tage det ud af printeren.

### Opbevaring af blækpatroner

Når du opbevarer eller transporterer printeren, skal du altid lade den aktive blækpatron sidde inden i printeren. Blækpatronen opbevares under et beskyttelsesdæksel i printeren under nedlukningen.

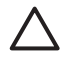

**Forsigtig!** Sørg for, at printeren er lukket helt ned, før du tager lysnetledningen ud af stikket eller fjerner det interne batteri. Dette gør det muligt for printeren at opbevare blækpatronen korrekt.

Brug følgende tip til at vedligeholde dine HP-blækpatroner og sikre en ensartet udskriftskvalitet:

- Opbevar alle ubrugte blækpatroner i den forseglede originalemballage, indtil de skal i brug. Opbevar blækpatroner ved stuetemperatur (15–35° C).
- Fjern ikke plastiktapen, der dækker blækdyserne, før du er klar til at installere blækpatronen i printeren. Forsøg ikke at sætte tapen på blækpatronen igen, hvis tapen er fjernet fra blækpatronen. Dette kan beskadige blækpatronen.

## Bevarelse af fotopapirets kvalitet

Du opnår de bedste resultater med fotopapir ved at følge retningslinjerne i dette afsnit.

### Sådan opbevares fotopapir

- Opbevar fotopapiret i originalemballagen eller i en plastikpose, som kan forsegles.
- Opbevar det indpakkede fotopapir på en plan, kølig og tør overflade.
- Læg ubenyttet fotopapir tilbage i plastikposen. Papir, som efterlades i printeren eller udsættes for ydre påvirkninger, kan krølle.

### Sådan håndteres fotopapir

- Hold altid i kanten af fotopapiret for at undgå fingeraftryk.
- Hvis fotopapiret har krøllede eller foldede kanter, skal du anbringe det i plastikposen og forsigtigt bøje det i modsat retning af folden, indtil det ligger plant.

## **Transport af printeren**

Det er let at transportere og konfigurere printeren næsten hvor som helst. Tag den med på ferie, til familiesammenkomster og andre begivenheder, så du med det samme kan udskrive og dele fotos med familie og venner.

For at gøre det endnu lettere at udskrive, når du er ude, kan du købe følgende tilbehør:

- Internt batteri: Når du bruger det genopladelige interne batteri til HP Photosmart, kan du udskrive, uanset hvor du befinder dig.
- **Taske**: Denne slidstærke letvægtstaske til HP Photosmart kan bruges til at opbevare og beskytte det, du skal have med for at bruge printeren, når du er på farten.

### Sådan transporterer du printeren

- 1. Sluk for printeren.
- 2. Tag hukommelseskortet ud af hukommelseskortholderen.

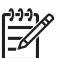

Bemærk! Fjern ikke blækpatronen under transport af printeren.

- 3. Fjern al papir fra papirbakken og udskriftsbakken, og luk derefter de to bakker.
- 4. Skub printerens display ned, så det ligger fladt.

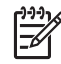

**Bemærk!** Sørg for, at printeren er lukket helt ned, før du tager lysnetledningen ud af stikket. Dette gør det muligt for printeren at opbevare blækpatronen korrekt.

5. Tag lysnetledningen ud af stikket.

- 6. Hvis printeren er tilsluttet en computer, skal du tage USB-kablet ud af computeren.
- 7. Bær altid printeren opret.

Tip! Printeren har et praktisk indbygget håndtag, så den er nem at bære. Sørg for at skubbe printerens display belt pod for dat blet i den at bære.

Sørg for at skubbe printerens display helt ned, før du løfter håndtaget.

Undlad at ryste eller svinge printeren, når du bærer den i håndtaget.

Du skal huske at medbringe følgende:

- HP Fotopapir •
- Netledning (eller batteri (tilbehør)) •
- Digitalkamera eller et hukommelseskort, der indeholder fotos •
- Ekstra blækpatroner (hvis du regner med at udskrive mange fotos)
- Evt. valgfrit printertilbehør, f.eks. batteri eller den trådløse HP Bluetooth-• printeradapter
- USB-kablet og HP Photosmart printersoftware-cd'en, hvis du skal tilslutte printeren til en computer
- Printerens Brugerveiledning (denne bog) •

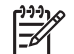

Bemærk! Hvis du ikke tager brugervejledningen til printeren med, skal du huske at notere dig det korrekte blækpatronnummer, så du kan købe en ny blækpatron, eller købe ekstra blækpatroner, før du tager af sted.

HP Photosmart-printeren er designet, så den er pålidelig og let at bruge. Dette kapitel besvarer ofte stillede spørgsmål om brug af printeren og udskrivning uden en computer. Kapitlet indeholder oplysninger om følgende emner:

- Problemer med printerhardware
- Udskrivningsproblemer
- Problemer i forbindelse med Bluetooth-udskrivning
- Fejlmeddelelser

Oplysninger om fejlfinding i forbindelse med brugen af printerprogrammet og udskrivning fra en computer finder du i online Hjælp. Oplysninger om, hvordan du får vist online Hjælp, finder du under Her finder du yderligere oplysninger.

## Problemer med printerhardware

Før du kontakter HP Support, bedes du læse dette afsnit med tip til fejlfinding eller besøge vores onlinesupport på www.hp.com/support.

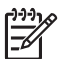

**Bemærk!** Hvis du tilslutter printeren til en computer med et USB-kabel, anbefaler HP, at du bruger et 2.0 high-speed kabel, der er maksimalt 3 meter langt.

### Indikatoren for tændt blinker grønt, men printeren udskriver ikke.

### Løsning

- Hvis printeren er tændt, er den ved at varme op. Vent til den er færdig.
- Hvis printeren er slukket, og det valgfrie, interne batteri til HP Photosmart er installeret, oplades batteriet.

### Advarselsindikatoren blinker rødt.

Årsag Printeren skal tilses. Prøv at gøre følgende:

### Løsning

- Kontroller, om der vises instruktioner på printerskærmen. Hvis der er tilsluttet et digitalkamera til printeren, skal du se, om der vises instruktioner på kameraskærmen. Hvis printeren er tilsluttet en computer, skal du se, om der vises instruktioner på computerskærmen.
- Sluk for printeren.
   Hvis det valgfrie, interne batteri til HP Photosmart ikke er installeret i printeren, skal du tage netledningen ud af printeren. Vent ca. 10 sekunder, og sæt så ledningen i stikket igen. Tænd for printeren.
   Hvis det valgfrie, interne batteri til HP Photosmart er installeret i printeren, og netledningen sidder i printeren, skal du tage netledningen ud. Åbn dækslet til batteriet, og tag batteriet ud. Pas på ikke at røre ved kontakterne inden i

printeren og på batteriet. Vent ca. 10 sekunder, og sæt derefter batteriet i igen. Tilslut netledningen (valgfrit). Tænd for printeren.

 Hvis advarselsindikatoren fortsat blinker rødt, kan du gå til www.hp.com/ support eller kontakte HP Support.

### Knapper på kontrolpanelet reagerer ikke.

**Årsag** Der er opstået en printerfejl. Vent ca. et minut for at se, om printeren nulstilles. Hvis ikke den gør det, kan du prøve at gøre følgende.

### Løsning

• Sluk for printeren.

Hvis det valgfrie, interne batteri til HP Photosmart **ikke** er installeret i printeren, skal du tage netledningen ud af printeren. Vent ca. 10 sekunder, og sæt så ledningen i stikket igen. Tænd for printeren. Hvis det valgfrie, interne batteri til HP Photosmart er installeret i printeren, og netledningen sidder i printeren, skal du tage netledningen ud. Åbn dækslet til batteriet, og tag batteriet ud. Pas på ikke at røre ved kontakterne inden i printeren og på batteriet. Vent ca. 10 sekunder, og sæt derefter batteriet i igen. Tilslut netledningen (valgfrit). Tænd for printeren.

• Hvis printeren ikke nulstilles, og kontrolpanelets knapper stadig ikke virker, kan du gå til www.hp.com/support eller kontakte HP Support.

### Printeren registrerer og viser ikke fotos på mit hukommelseskort.

### Løsning

Hukommelseskortet kan indeholde filtyper, som printeren ikke umiddelbart kan læse fra hukommelseskortet.

- Gem fotoene på en computer, og udskriv dem derefter fra computeren. Der er flere oplysninger i dokumentationen til kameraet og online Hjælp.
- Næste gang, du tager fotos, skal du indstille digitalkameraet, så det gemmer dine fotos i et filformat, som printeren kan læse direkte fra hukommelseskortet. Du kan se en liste over understøttede filformater under Printerspecifikationer. Oplysninger om, hvordan du indstiller digitalkameraet til at gemme fotos i bestemte filformater, finder du i dokumentationen til kameraet.

### Printeren er tilsluttet en strømkilde, men den tændes ikke.

### Løsning

Printeren trækker muligvis for meget strøm.
 Hvis det valgfrie, interne batteri til HP Photosmart ikke er installeret i printeren, skal du tage netledningen ud af printeren. Vent ca. 10 sekunder, og sæt så ledningen i stikket igen. Tænd for printeren.
 Hvis det valgfrie, interne batteri til HP Photosmart er installeret i printeren, og netledningen sidder i printeren, skal du tage netledningen ud. Åbn dækslet til

batteriet, og tag batteriet ud. Pas på ikke at røre ved kontakterne inden i printeren og på batteriet. Vent ca. 10 sekunder, og sæt derefter batteriet i igen. Tilslut netledningen (valgfrit). Tænd for printeren.

• Kontroller, at den stikkontakt, du bruger, fungerer.

## Det valgfrie, interne batteri til HP Photosmart er installeret i printeren, men printeren kan ikke tændes ved hjælp af batteriet.

Årsag Batteriet skal måske oplades.

#### Løsning

- Sæt netledningen til printeren i stikket for at oplade batteriet. Indikatoren for tændt blinker grønt som tegn på, at batteriet lades op.
- Hvis batteriet er opladet, kan du prøve at fjerne batteriet og derefter installere det igen.

## Det valgfrie, interne batteri til HP Photosmart er installeret i printeren, men det kan ikke oplades.

#### Løsning

- Sluk printeren, og tag netledningen ud. Åbn dækslet til batteriholderen. Tag batteriet ud, og sæt det i igen. Pas på ikke at røre ved kontakterne på indersiden af batteriholderen eller på batteriet. Yderligere oplysninger om, hvordan du installerer batteriet, finder du i dokumentationen til batteriet.
- Kontroller, at netledningen til printeren er tilsluttet korrekt til både printeren og strømkilden. Når printeren er slukket, blinker indikatoren for tændt grønt for at angive, at batteriet lader.
- Tænd for printeren. Batteriopladningsikonet, et lyn, blinker over batteriikonet på printerskærmen som tegn på, at batteriet lader.
- Et tomt batteri skal kunne oplades på ca. fire timer, når printeren ikke er i brug. Hvis batteriet stadig ikke lader, skal du udskifte det.

## Printeren støjer, når jeg tænder for den, eller begynder at støje, når den ikke har været i brug i en periode.

**Løsning** Der kan komme lyde fra printeren, når den ikke har været i brug i længere tid (ca. to uger), eller når dens strømforsyning bliver afbrudt og derefter gendannet. Dette er helt normalt. Printeren udfører en automatisk vedligeholdelsesprocedure for at sikre, at den giver resultater i den bedst mulige kvalitet.

### Udskrivningsproblemer

Før du kontakter HP Support, bedes du læse dette afsnit med tip til fejlfinding eller besøge vores onlinesupport på www.hp.com/support.

### Printeren udskriver ikke fotos uden rammer, når jeg udskriver fra kontrolpanelet.

Årsag Indstillingen til udskrivning uden rammer kan være slået fra.

Løsning Du kan slå denne indstilling til ved at følge nedenstående trin:

- 1. Tryk på Menu.
- 2. Vælg Preferences (Præferencer), og tryk derefter på OK.
- 3. Vælg Borderless (Uden ramme), og tryk derefter på OK.
- 4. Vælg On (Til), og tryk derefter på OK.

### Papiret indføres ikke korrekt i printeren.

### Løsning

- Kontroller, at papirbreddestyret slutter helt ind til papiret, uden at papiret bøjes.
- Der er muligvis for meget papir i papirbakken. Fjern noget af papiret, og forsøg at udskrive igen.
- Hvis fotopapirark hænger sammen, kan du prøve at lægge ét ark i ad gangen.
- Hvis du bruger printeren i omgivelser med meget høj eller lav luftfugtighed, skal du skubbe papiret så langt ind i papirbakken som muligt og lægge ét ark fotopapir i ad gangen.
- Hvis du bruger fotopapir, som er krøllet, skal du lægge det i en plastikpose og forsigtigt bøje det modsat den retning, det er krøllet, indtil det ligger glat. Hvis problemet fortsætter, skal du bruge papir, der ikke er krøllet. Yderligere oplysninger om korrekt opbevaring og håndtering af fotopapir finder du under Bevarelse af fotopapirets kvalitet.
- Papiret kan være for tyndt eller for tykt. Prøv at bruge HP-designet fotopapir. Der er flere oplysninger under Valg af det rette papir.

### Fotoet udskrives skråt eller skævt.

### Løsning

- Papiret er muligvis ikke lagt korrekt i. Læg papiret i igen, sørg for, at det ligger korrekt i papirbakken, og at papirbreddestyret slutter tæt op til kanten af papiret. Oplysninger om ilægning af papir finder du under Valg og ilægning af papir.
- Blækpatronen skal eventuelt justeres. Der er flere oplysninger under Justering af blækpatronen.

### Der kom ikke noget papir ud af printeren.

### Løsning

- Printeren trænger muligvis til at blive tilset. Se, om der vises instruktioner på printerskærmen.
- Strømmen kan være afbrudt, eller der kan være løse forbindelser. Kontroller, at der er tændt for strømmen, og at netledningen er tilsluttet korrekt. Hvis du bruger strøm fra batteriet, skal du kontrollere, at batteriet er installeret korrekt.
- Der skal evt. lægges papir i papirbakken. Kontroller, at papiret ligger korrekt i papirbakken. Oplysninger om ilægning af papir finder du under Valg og ilægning af papir.
- Papiret kan have sat sig fast under udskrivningen. Se, hvordan du fjerner et papirstop, i instruktionerne i det følgende afsnit.

### Papiret har sat sig fast under udskrivningen.

**Løsning** Kontroller, om der vises instruktioner på printerskærmen. Prøv at fjerne papirstoppet på følgende måde.

- Hvis papiret er nået delvis gennem den forreste del af printeren, skal du forsigtigt trække papiret ind mod dig selv for at fjerne det.
- Hvis papiret ikke er nået delvis gennem den forreste del af printeren, kan du prøve at fjerne det fra bagsiden af printeren:
  - Fjern papiret fra papirbakken, og træk derefter ned i indbakken for at åbne den helt i vandret position.
  - Træk forsigtigt i papiret for at fjerne det fra bagsiden af printeren.
  - Løft papirbakken op, indtil den går på plads med et klik i papirilægningspositionen.
- Hvis du ikke kan få fat i kanten af papiret, når du vil fjerne det, kan du prøve at gøre følgende:
  - Sluk for printeren.
  - Hvis det valgfrie, interne batteri til HP Photosmart ikke er installeret i printeren, skal du tage netledningen ud af printeren. Vent ca. 10 sekunder, og sæt derefter ledningen i igen.
  - Hvis det valgfrie, interne batteri til HP Photosmart er installeret i printeren, og netledningen sidder i printeren, skal du tage netledningen ud. Åbn batteriholderdækslet, og fjern batteriet. Pas på ikke at røre ved kontakterne inden i printeren og på batteriet. Vent ca. 10 sekunder, og sæt derefter batteriet i igen. Tilslut netledningen (valgfrit).
  - Tænd for printeren. Printeren kontrollerer, om der sidder papir i papirgangen og skubber automatisk papiret ud.
- Tryk på **OK** for at fortsætte.

**Tip!** Hvis der forekommer papirstop under udskrivningen, kan du prøve at lægge ét ark fotopapir i ad gangen. Skub papiret så langt ind i

papirbakken som muligt.

### Der kom en tom side ud af printeren.

### Løsning

- Kontroller blækniveauet i printermenuen. Tryk på Menu, vælg Tools (Værktøjer), vælg Cartridge (Patron) og derefter Cartridge status (Status for blækpatron). Hvis blækpatronen er løbet tør for blæk, skal du udskifte den. Se Udskiftning af blækpatronen. Udskriv en testside for at kontrollere blækpatronen. Se Udskrivning af en testside.
- Du kan have sat udskrivningen i gang og derefter annulleret den. Hvis du annullerede processen, inden udskrivningen af fotoet gik i gang, kan printeren allerede have indført papir som forberedelse til udskrivningen. Næste gang du udskriver, skubber printeren den tomme side ud, før næste udskrivning påbegyndes.

### Fotoet blev ikke udskrevet med printerens standardudskriftsindstillinger.

Løsning Du kan have ændret udskriftsindstillingerne for det valgte foto. Udskriftsindstillinger, du anvender på et enkelt foto, tilsidesætter printerens standardudskriftsindstillinger. Annuller alle udskriftsindstillinger, der er anvendt på et enkelt foto, ved at fravælge fotoet. Der er flere oplysninger under Valg af flere fotos.

### Printeren skubber papiret ud, mens den forbereder udskrivning

Årsag Printeren står muligvis i direkte sollys, hvilket påvirker funktionen i den automatiske papirsensor.

Løsning Flyt printeren væk fra det direkte sollys.

### Udskriftskvaliteten er dårlig.

### Løsning

- Kontroller, at du har valgt den korrekte papirtype. Se Sådan ændres papirtypen.
- Sørg for at sætte indstillingen for udskriftskvalitet til den bedste kvalitet. Se Indstilling af udskriftskvaliteten.
- Aktiver eller deaktiver funktionen til fotoreparation. Se Optimering af kvaliteten af dine fotos.
- Blækpatronen kan være ved at løbe tør for blæk. Kontroller blækniveauet i printermenuen. Tryk på Menu, vælg Tools (Værktøjer), vælg Cartridge (Patron) og derefter Cartridge status (Status for blækpatron). Udskift blækpatronen, hvis det er nødvendigt. Der er flere oplysninger under Udskiftning af blækpatronen.
- Hvis du har brugt knappen Q på printerens kontrolpanel til at forstørre fotoet, kan du have forstørret det for meget. Tryk på Q.
- Du kan have valgt en indstilling for lav opløsning på digitalkameraet, da du tog billedet. Indstil digitalkameraet til en højere opløsning for at få bedre resultater fremover.

- Kontroller, at du bruger den rigtige type fotopapir til projektet. Brug HP Avanceret fotopapir for at få det bedste resultat, når du udskriver fotos i formatet 10 x 15 cm og 13 x 18. Der er flere oplysninger under Valg af det rette papir.
- Du udskriver muligvis på den forkerte side af papiret. Kontroller, at papiret er lagt i papirbakken med udskriftssiden fremad.
- Blækpatronen skal muligvis renses. Der er flere oplysninger under Automatisk rensning af blækpatronen.
- Blækpatronen skal eventuelt justeres. Der er flere oplysninger under Justering af blækpatronen.
- Lad ikke fotoene ligge oven på hinanden i udskriftsbakken. Den udskrevne side skal ligge i fri luft i 5 til 10 minutter efter udskrivning. Sæt ikke fotoene i et album, før de er helt fremkaldt.

### De fotos, jeg har valgt til udskrivning i digitalkameraet, udskrives ikke

Løsning På nogle digitalkameraer kan du markere fotos til udskrivning både i kameraets interne hukommelse og på hukommelseskortet. Hvis du markerer fotos i den interne hukommelse og derefter flytter fotoene fra kameraets interne hukommelseskortet, overføres markeringerne ikke. Marker de fotos, der skal udskrives, når du har overført dem fra digitalkameraets interne hukommelse til hukommelseskortet.

### Printeren vil ikke udskrive fra en iPod.

Årsag Du har måske gemt fotoene på iPod'en med lav opløsning.

**Løsning** Fotos skal gemmes med høj opløsning, hvis printeren skal kunne genkende dem. Se, hvordan du ændrer indstillingen for opløsning, i dokumentationen til din iPod.

### Når jeg udskriver fotos, bliver resultatet ikke som forventet.

**Årsag** Fotoreparation er aktiveret, og HP Real Life-teknologierne korrigerer røde øjne, lysstyrke, fokus og kontrast.

**Løsning** Deaktiver fotoreparation. Se Få automatisk perfekte fotos vha. fotoreparation.

### Problemer i forbindelse med Bluetooth-udskrivning

Før du kontakter HP Support, bedes du læse dette afsnit med tip til fejlfinding eller besøge vores onlinesupport på www.hp.com/support. Se endvidere dokumentationen til din trådløse HP Bluetooth-printeradapter (hvis du bruger en sådan) og til din enhed med trådløs Bluetooth-teknologi.

### Min Bluetooth-enhed kan ikke finde printeren.

### Løsning

- Kontroller, at din trådløse HP Bluetooth-printeradapter er tilsluttet kameraporten på forsiden af printeren. Indikatoren på adapteren blinker, når adapteren er klar til at modtage data.
- Bluetooth Visibility (Synlighed) kan være indstillet til Not visible (Ikke synlig). Vælg i stedet indstillingen Visible to all (Synlig for alle) ved at gøre følgende:
  - Tryk på Menu for at se printermenuen.
  - Vælg Tools (Funktioner), og tryk derefter på OK.
  - Vælg Bluetooth, og tryk derefter på OK.
  - Vælg Visibility (Synlighed), og tryk derefter på OK.
  - Vælg Visible to all (Synlig for alle), og tryk derefter på OK.
- Bluetooth Security level (Sikkerhedsniveau) kan være sat til High (Højt).
   Vælg i stedet indstillingen Low (Lavt) ved at gøre følgende:
  - Tryk på Menu for at se printermenuen.
  - Vælg Tools (Funktioner), og tryk derefter på OK.
  - Vælg Bluetooth, og tryk derefter på OK.
  - Vælg Security level (Sikkerhedsniveau), og tryk derefter på OK.
  - Vælg Low (Lavt), og tryk derefter på OK.
- Den adgangsnøgle (PIN-kode), som enheden med trådløs Bluetoothteknologi bruger til printeren, kan være forkert. Sørg for at angive den korrekte adgangsnøgle til printeren i enheden med trådløs Bluetoothteknologi.
- Enheden er måske placeret for langt fra printeren. Placer enheden med trådløs Bluetooth-teknologi tættere på printeren. Som maksimum anbefales en afstand mellem Bluetooth-enheden og printeren på 10 meter.

### Der kom ikke noget papir ud af printeren.

Løsning Printeren kan muligvis ikke genkende den filtype, som enheden med trådløs Bluetooth-teknologi sendte. Du kan se en liste over de filformater, som printeren understøtter, under Specifikationer.

### Udskriftskvaliteten er dårlig.

Løsning Det foto, du har udskrevet, kan have en lav opløsning. Indstil digitalkameraet til en højere opløsning for at opnå et bedre resultat. Billeder, der er taget med kameraer med VGA-opløsning, som f.eks. dem, der findes i trådløse telefoner, har muligvis ikke en tilstrækkeligt høj opløsning til, at udskriften bliver af topkvalitet.

### Fotoet blev udskrevet med rammer.

Løsning Det udskrivningsprogram, der er installeret på enheden med trådløs Bluetooth-teknologi, understøtter måske ikke udskrivning uden rammer. Kontakt

leverandøren af enheden, eller gå til deres supportwebsted for at få de seneste opdateringer til udskrivningsprogrammet.

### Min computer kan ikke indstille enhedsnavnet ved hjælp af en trådløs Bluetoothforbindelse.

**Løsning** Brug et USB-kabel til at slutte computeren til printeren for at angive printerens Bluetooth-enhedsnavn ved hjælp af printerens værktøjskasse. Printersoftwaren skal være installeret på computeren. Se Installation af softwaren og online Hjælp.

## Fejlmeddelelser

Før du kontakter HP Support, bedes du læse dette afsnit med tip til fejlfinding eller besøge vores onlinesupport på www.hp.com/support.

Følgende fejlmeddelelser vil kunne forekomme på printerskærmen. Følg instruktionerne for at løse det pågældende problem.

## Fejlmeddelelse: Paper jam (Papirstop). Clear jam then press OK (Fjern det papir, der sidder fast, og tryk på OK).

Løsning Prøv følgende for at fjerne papirstoppet:

- Hvis papiret er nået delvis gennem den forreste del af printeren, skal du forsigtigt trække papiret ind mod dig selv for at fjerne det.
- Hvis papiret ikke er nået delvis gennem den forreste del af printeren, kan du prøve at fjerne det fra bagsiden af printeren:
  - Fjern papiret fra papirbakken, og træk derefter ned i indbakken for at åbne den helt i vandret position.
  - Træk forsigtigt i papiret for at fjerne det fra bagsiden af printeren.
  - Løft papirbakken op, indtil den går på plads med et klik i papirilægningspositionen.
- Hvis du ikke kan få fat i kanten af papiret, når du vil fjerne det, kan du prøve at gøre følgende:
  - Sluk for printeren.
  - Hvis det valgfrie, interne batteri til HP Photosmart ikke er installeret i printeren, skal du tage netledningen ud af printeren. Vent ca. 10 sekunder, og sæt derefter ledningen i igen.
  - Hvis det valgfrie, interne batteri til HP Photosmart er installeret i printeren, og netledningen sidder i printeren, skal du tage netledningen ud. Åbn batteriholderdækslet, og fjern batteriet. Vent ca. 10 sekunder, og sæt derefter batteriet i igen. Tilslut netledningen (valgfrit).
  - Tænd for printeren. Printeren kontrollerer, om der sidder papir i papirgangen og skubber automatisk papiret ud.
- Tryk på **OK** for at fortsætte.

## Fejlmeddelelse: Automatic paper sensor failed (Fejl ved automatisk papirtypesensor).

**Løsning** Den automatiske papirsensor er blokeret eller beskadiget. Prøv at placere printeren uden for direkte sollys. Tryk derefter på **OK**, og forsøg at udskrive igen. Hvis dette ikke virker, kan du gå til www.hp.com/support eller kontakte HP Support.

Fejlmeddelelse: Cartridge is not compatible (Blækpatronen er ikke kompatibel). Use appropriate HP cartridge (Brug en korrekt HP-blækpatron).

Løsning Udskift blækpatronen med en patron, der er kompatibel med printeren. Der er flere oplysninger under Udskiftning af blækpatronen.

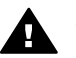

Advarsel! Rør ikke ved de kobberfarvede kontakter inden i blækpatronholderen eller på blækpatronen.

Fejlmeddelelse: Print cartridge cradle is stuck. (Blækpatronholderen sidder fast). Clear jam then press OK. (Fjern det fastkørte papir, og tryk derefter på OK).

**Løsning** Følg nedenstående trin for at fjerne eventuelle blokeringer i blækpatronholderens gang:

- 1. Tag eventuelt fastkørt papir ud via papirbakken eller udskriftsbakken.
- 2. Sluk printeren, og tænd den igen.

Fejlmeddelelse: Cartridge service station is stuck (Blækpatronservicestationen sidder fast).

**Løsning** Blækpatronservicestationen er den komponent, der findes under blækpatronholderen, og som aftørrer og tildækker blækpatronen under opbevaring. Følg disse trin for at fjerne blokeringen af blækpatronservicestationen:

- 1. Tag eventuelt fastkørt papir ud via papirbakken og udskriftsbakken.
- 2. Sluk printeren, og tænd den igen.

### Fejlmeddelelse: Photo is corrupted (Foto er ødelagt)

**Årsag** Da printeren var ved at udskrive fra et hukommelseskort, blev der sat et andet kort i, eller der blevet tilsluttet en USB-enhed i porten foran på kameraet.

Løsning Indsæt kun ét hukommelseskort ad gangen. Sæt ikke en USB-enhed i, mens printeren udskriver fra et hukommelseskort. Fotoet er ikke ødelagt.

Årsag Det angive foto er ødelagt på det isatte hukommelseskort.

Løsning Marker og udskriv et andet foto, eller isæt et andet hukommelseskort.

## Fejlmeddelelse: Card access error. (Kortadgangsfejl). See user manual (Se brugervejledningen).

**Årsag** En kortadgangsfejl kan indikere, at et xD-Picture Card-hukommelseskort er skrivebeskyttet. xD-Picture Card-hukommelseskort har en speciel beskyttelsesfunktion, der sikrer, at dine billeder ikke slettes.

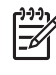

**Bemærk!** Når kortet er skrivebeskyttet, kan du godt bruge printeren til at udskrive og gemme fotos fra xD-Picture Card-hukommelseskortet på et sikkert sted, f.eks. computerens harddisk.

### Løsning

- Sæt xD-Picture Card-hukommelseskortet i kameraet igen, og tænd kameraet. I de fleste tilfælde foretager kameraet selv de nødvendige ændringer.
- Omformater xD-Picture Card-hukommelseskortet. Se den vejledning, der fulgte med kameraet, vedrørende oplysninger om omformatering af hukommelseskortet. Bemærk, at denne proces sletter de billeder, der er gemt på hukommelseskortet. Hvis du vil gemme billederne, skal du derfor overføre dem til computeren, før du omformaterer hukommelseskortet. Overfør de pågældende fotos fra computeren til hukommelseskortet, når du har omformateret hukommelseskortet.
- Sluk printeren, sæt xD-Picture Card-hukommelseskortet i printeren, og tænd printeren igen.

Kapitel 8

# **9** Specifikationer

Dette afsnit indeholder en tabel over minimumsystemkravene til installation af HP Photosmart-programmet samt bestemte printerspecifikationer.

## Systemkrav

| Windows-minimum                                                                                                    | Mac-minimum                                                                                                    |
|----------------------------------------------------------------------------------------------------|----------------------------------------------------------------------------------------------------|
| Microsoft <sup>®</sup> Windows 98<br>SE, Me, 2000<br>Professional, XP Home,<br>XP Professional, XP<br>Starter Edition og XP<br>Professional x64                                                                                                    | Mac <sup>®</sup> OS X 10.3.x og<br>10.4.x                                                                                                    |
| Intel <sup>®</sup> Pentium <sup>®</sup> II (eller<br>tilsvarende) eller højere<br>(Pentium III er påkrævet<br>til brug af HP Photosmart<br>Premier)                                                                                                    | G3 eller derover                                                                                                    |
| 64 MB (256 MB anbefales)                                                                                                    | 128 MB                                                                                                    |
| 500 MB                                                                                                    | 150 MB                                                                                                    |
| 800 x 600, 16-bit eller<br>højere                                                                                                    | 800 x 600, 16-bit eller<br>højere                                                                                                    |
| 4 x                                                                                                    | 4 x                                                                                                    |
| USB 2.0 high-speed:<br>Microsoft® Windows 98<br>SE, Me, 2000<br>Professional, XP Home,<br>XP Professional, XP<br>Starter Edition og XP<br>Professional x64<br>PictBridge: Via<br>kameraporten på forsiden<br>Bluetooth: Via den<br>valgfrie trådløse<br>HP Bluetooth-<br>printeradapter | USB 2.0 high-speed:<br>Mac <sup>®</sup> OS X 10.3.x og<br>10.4.x<br>PictBridge: Via<br>kameraporten på forsiden                                                                                                    |
| Microsoft Internet<br>Explorer 5.5 eller nyere                                                                                                    | —                                                                                                    |
|                                                                                                    | Windows-minimumMicrosoft® Windows 98SE, Me, 2000Professional, XP Home,<br>XP Professional, XPStarter Edition og XPProfessional x64Intel® Pentium® II (eller<br>tilsvarende) eller højere<br>(Pentium III er påkrævet<br>til brug af HP Photosmart<br>Premier)64 MB (256 MB anbefales)500 MB800 x 600, 16-bit eller<br>højere4 xUSB 2.0 high-speed:<br>Microsoft® Windows 98<br>SE, Me, 2000<br>Professional, XP Home,<br>XP Professional x64PictBridge: Via<br>kameraporten på forsiden<br>Bluetooth: Via den<br>valgfrie trådløse<br>HP Bluetooth-<br>printeradapterMicrosoft Internet<br>Explorer 5.5 eller nyere |

## Printerspecifikationer

| Kategori                        | Specifikationer                                                                                                    |  |
|---------------------------------|----------------------------------------------------------------------------------------------------|--|
| Tilslutninger                   | <b>USB 2.0 high-speed</b> : Microsoft <sup>®</sup> Windows 98 SE,<br>Me, 2000 Professional, XP Home,<br>XP Professional, XP Starter Edition og XP<br>Professional x64; Mac <sup>®</sup> OS X 10.3.x og 10.4.x                                                                                                    |  |
|                                 | <b>PictBridge</b> :Microsoft <sup>®</sup> Windows 98 SE, Me, 2000<br>Professional, XP Home, XP Professional, XP<br>Starter Edition og XP Professional x64; Mac <sup>®</sup> OS X<br>10.3.x og 10.4.x                                                                                                    |  |
|                                 | <b>Bluetooth</b> : Microsoft <sup>®</sup> Windows 98 SE, Me, 2000<br>Professional, XP Home, XP Professional, XP<br>Starter Edition og XP Professional x64; Mac <sup>®</sup> OS X<br>10.3.x og 10.4.x                                                                                                    |  |
| Display                         | 2,5" LCD-farveskærm                                                                                                    |  |
| Miljømæssige<br>specifikationer | Maks. ved drift: 5–40° C @ 5–90% RH<br>Anbefalet ved drift: 15–30° C @ 20–80% RH                                                                                                    |  |
| Billedfilformater               | JPEG Baseline<br>TIFF 24-bit RGB, ukomprimeret interleaved<br>TIFF 24-bit YCbCr, ukomprimeret interleaved<br>TIFF 24-bit RGB, packbit interleaved<br>TIFF 8-bit grå, ukomprimeret/packbit<br>TIFF 8-bit farvepalet, ukomprimeret/packbit<br>TIFF 1-bit ukomprimeret/packbit/1D Huffman                                                                                                    |  |
| Internt lager                   | 1 GB flash-hukommelse                                                                                                    |  |
| Margener                        | Udskrivning uden rammer: Top/Bund/Venstre/<br>Højre 0,0 mm<br>Udskrivning med rammer: Top/Bund/Venstre/Højre<br>3 mm (0,12")                                                                                                    |  |
| Mediets størrelse               | Fotopapir 13 x 18 cm (5 x 7")<br>Fotopapir 10 x 15 cm (4 x 6")<br>Fotopapir med fane 10 x 15 cm med 1,25 cm fane<br>(4 x 6" med 0,5" fane)<br>HP Premium Photo Cards 10 x 20 cm (4 x 8")<br>Fotostickerpapir 10 x 15 cm (4 x 6"), 16 firkantede<br>eller ovale etiketter pr. side<br>Panoramafotopapir 10 x 30 cm (4 x 12")<br>Kartotekskort 10 x 15 cm (4 x 6") og 9 x 13 cm (3,5<br>x 5") |  |

| (fortsat)                                       |                                                                                                    |
|-------------------------------------------------|----------------------------------------------------------------------------------------------------|
| Kategori                                        | Specifikationer                                                                                                    |
|                                                 | Hagaki-kort 100 x 148 mm (3,9 x 5,8")<br>A6-kort 105 x 148 mm (4,1 x 5,8")<br>L-format kort 90 x 127 mm (3,5 x 5")<br>L-format kort med fane 90 x 127 mm med 12,5 mm<br>fane (3,5 x 5" med 0,5" fane)<br>2L-format kort 127 x 178 mm (5 x 7") |
| Medietyper                                      | HP Avanceret Fotopapir (anbefales)<br>Kort: kartotek, Hagaki, A6, L-format, 2L-format<br>Fotostickerpapir<br>HP cd/dvd-etiketter<br>HP Selvklæbende Fotopapir<br>Andet fotopapir (resultatet kan variere)                                     |
| Hukommelseskort                                 | CompactFlash, type I og II<br>Memory Sticks<br>Microdrive<br>MultiMediaCard<br>Secure Digital<br>xD-Picture Card                                                                                                    |
| Understøttede filformater på<br>hukommelseskort | Udskrivning: Alle understøttede billed- og<br>videofilformater<br>Lagring: Alle filformater                                                                                                    |
| Papirbakke                                      | Understøtter papirstørrelser op til 13 x 18 cm<br>(5 x 7")                                                                                                    |
| Papirbakkekapacitet                             | 20 ark, maksimum tykkelse 305 $\mu m$ (12 mil) pr. ark                                                                                                    |
| Strømadapter                                    | HP produktnummer 0957–2121 (Nordamerika),<br>100-240 V (± 10%) 50/60 Hz (±3 Hz)<br>HP produktnummer 0957–2120 (resten af verden),<br>100-240 V (± 10%) 50/60 Hz (± 3 Hz)                                                                      |
| Strømforbrug                                    | <b>USA</b><br>Udskrivning: 18,59 W<br>Ledig: 13,03 W<br>Fra: 10,12 W<br><b>International</b><br>Udskrivning: 17,71 W<br>Ledig: 12,63 W<br>Fra: 10,24 W                                                                                        |
| Blækpatron                                      | HP 110 Trefarvet Inkjet-blækpatron                                                                                                    |

### Kapitel 9

| (fortsat)                               |                                                                                                    |  |
|-----------------------------------------|----------------------------------------------------------------------------------------------------|--|
| Kategori                                | Specifikationer                                                                                                    |  |
|                                         | Bemærk! Blækpatronens nummer vises<br>på bagsiden af denne vejledning.                                                                                                    |  |
| Understøttelse af USB 2.0<br>high-speed | Microsoft <sup>®</sup> Windows 98 SE, Me, 2000<br>Professional, XP Home, XP Professional, XP<br>Starter Edition og XP Professional x64<br>Mac <sup>®</sup> OS X 10.3.x og 10.4.x<br>HP anbefaler et USB-kabel, der er maksimalt 3<br>meter langt |  |
| Videofilformater                        | Motion JPEG AVI<br>Motion-JPEG QuickTime<br>MPEG-1                                                                                                    |  |

# **10** HP Support

- Supportproces
- HP's telefonsupport
- Yderligere garantimuligheder
- HP Garanti

## **Supportproces**

### Følg nedenstående trinvise vejledning, hvis der opstår problemer:

- 1. Se den dokumentation, der fulgte med din HP Photosmart printer.
- Besøg HP's websted for online support på www.hp.com/support. HP's online support er tilgængelig for alle HP-kunder. Det er det sted, hvor man hurtigst finder ajourførte produktoplysninger og kan få ekspertråd. Der er f.eks.:
  - Hurtig adgang til online support fra fagfolk
  - Software- og driveropdateringer til HP Photosmart printer
  - Gode råd om HP Photosmart printer, og hvordan man løser almindelige problemer
  - Hvis du registrerer din HP Photosmart printer, kan du modtage proaktive produktopdateringer, supportmeddelelser og nyhedsbreve fra HP.
- Kun i Europa: Kontakt dit lokale indkøbssted. Hvis HP Photosmart printer har en hardwarefejl, vil du blive bedt om at indlevere den på købsstedet. Denne service er gratis i enhedens garantiperiode. Når garantiperioden udløber, skal du betale et servicegebyr.
- 4. Kontakt HP Support. Supportmuligheder og -tilgængelighed varierer alt efter produkt, land/område og sprog.

## **HP's telefonsupport**

Der findes en liste med telefonnumre til support på indersiden af forsiden.

### Periode med telefonsupport

I Nordamerika, Asien/Stillehavsområdet og Latinamerika (inklusive Mexico) ydes der ét års telefonsupport. På www.hp.com/support kan du se, hvor lang tider der ydes support i Europa, Mellemøsten og Afrika. Opkald sker til almindelig telefontakst.

### **Opkald til HP**

Sørg for at sidde foran computeren og HP Photosmart printer, når du ringer til HP's supportafdeling. Hav følgende oplysninger ved hånden:

- Enhedens modelnummer (findes på etiketten foran på enheden)
- Enhedens serienummer (findes i bunden af eller bag på enheden)
- De meddelelser, der vises, når problemet opstår
- Svar på følgende spørgsmål:
  - Er dette sket før?
  - Kan du genskabe problemet?

- Har du installeret ny hardware eller software på computeren omkring det tidspunkt, da problemet opstod?
- Er der sket andet f

  ør dette problem (f.eks. tordenvejr, enheden er blevet flyttet mv.)?

### Efter perioden med telefonsupport

Når perioden med telefonsupport udløber, skal du betale et gebyr for at få hjælp fra HP. Du kan også få hjælp på HP's websted for onlinesupport: www.hp.com/support. Kontakt din HP-forhandler, eller ring på det supporttelefonnummer, der er angivet for dit land/område, for at få oplyst mulighederne for support.

### Yderligere garantimuligheder

Udvidede serviceydelser for printeren er mulige mod et ekstra vederlag. Gå til www.hp.com/support, vælg land/område og sprog, og se under Serviceydelser og Garanti for at få yderligere oplysninger om de udvidede servicemuligheder.

### HP Garanti

| HP-produkt                  | Varigheden af den begrænsede garanti                                                                                                    |
|-----------------------------|----------------------------------------------------------------------------------------------------|
| Softwaremedie               | 90 dage                                                                                                    |
| Printer                     | 1 år                                                                                                    |
| Printer- eller blækpatroner | Ved ophør af den første af følgende to perioder: Indtil<br>HP-blækket er opbrugt, eller når den garantiperiode, der er trykt<br>på patronen, er udløbet. Denne garanti dækker ikke<br>HP-blækprodukter, som er blevet genopfyldt, genfremstillet,<br>oppoleret, anvendt forkert eller manipuleret. |
| Tilbehør                    | 1 år, medmindre andet er angivet                                                                                                    |

- Varigheden af den begrænsede garanti 1. Hewlett-Packard (HP) garanterer slutbrugeren, at HP-produkterne, der er angivet ovenfor, er fri for fejl i materialer og udførelse i ovennævnte periode, som begynder på datoen for kundens køb af produktet. 2. I forbindelse med softwareprodukter gælder HP's begrænsede garanti kun til tilfælde af manglende udførelse af programinstruktionerne. HP garanterer ikke, at produkternes drift vil foregå fejlfrit og uden afbrydelser.
- 3. HP's begrænsede garanti dækker kun defekter, som opstår ved normal brug af produktet, og dækker ikke andre problemer, herunder problemer, som opstår pga.: a. Forkert vedligeholdelse eller ændring.
  - b. Software, medier, dele eller tilbehør, der ikke er leveret af eller understøttes af HP.
     c. Drift ud over produktets specifikationer.
- d. Uautoriseret ændring eller forkert brug.
   4. I forbindelse med HP-printerprodukter har brugen af ikke-HP-blækpatroner eller en genopfyldt blækpatron ingen ndhendese neur men prostness neuropatina neuropatina neuropatina neuropatina neuropatina prospinali subsequation nagatina neuropatina neuropat Neuropatina neuropatina neuropatina neuropatina neuropatina neuropatina neuropatina neuropatina neuropatina neuropatina neuropatina neuropatina neuropatina neuropatina neuropatina neuropatina neuropatina neuropatina neuropatina neuropatina neuropatina neuropatina neuropatina neuropatina neuropatin skade
- 5. Hvis HP i garantiperioden adviseres om fejl på et produkt, der er omfattet af HP's garanti, vil HP efter eget valg enten
- Hvis nr r galaringentoen adviseres on reij be produkt, en er onnauet an nr s galani, vin r eine eget vag enen reparere eller ombytte produktet.
   Hvis HP ikke kan henholdsvis reparere eller ombytte et defekt produkt, som er omfattet af HP's garanti, skal HP inden for rimelig tid efter at være blevet adviseret om defekten, refundere købsprisen for produktet.
- HP er ikke forpligtet til at reparere, ombytte eller refundere, før kunden har returneret det defekte produkt til HP.
   Et ombytningsprodukt kan være et nyt produkt eller et produkt svarende til et nyt produkt, forudsat det som minimum har samme funktionalitet som det produkt, det erstatter
- 9. HP-produkter kan indeholde oparbejdede dele, komponenter eller materialer, der, hvad ydelse angår, svarer til
- nye delar. 10. HP's begrænsede garanti gelder i alle lande, hvor det dækkede HP-produkt distribueres af HP. Kontrakter om yderligere garantiservice, f.eks. service på stedet, kan affales med alle autoriserede HP-servicesteder i de lande, hvor produktet distribueres af HP eller af en autoriseret importør.
- B. Begrænsninger i garantien
  - I DET OMFANG DET TILLADES AF LOKAL LOVGIVNING, UDSTEDER HP ELLER HP'S TREDJEPARTSLEVERANDØRER IKKE NOGEN ANDEN GARANTI ELLER BETINGELSE, HVERKEN UDTRYKKELIGT ELLER UNDERFORSTÅET GARANTIER ELLER BETINGELSER FOR SALGBARHED, TILFREDSSTILLENDE KVALITET OG EGNETHED TIL ET BESTEMT FORMÅL
- C. Ansvarsbegrænsninger
- 1. I det omfang, det tillades af lokal lovgivning, er rettighederne i denne garanti kundens eneste og eksklusive rettigheder
  - 2. I DET OMFANG DET TILLADES AF LOKAL LOVGIVNING, MED UNDTAGELSE AF DE FORPLIGTELSER, DER SPECIFIKT ER ANGIVET I DENNE GARANTIERKLÆRING, ER HP ELLER HP'S TREDJEPARTSLEVERANDØRER IKKE ANSVARLIG FOR NOGEN DIREKTE, INDIREKTE ELLER AFLEDT SKADE, HVAD ENTEN DER ER TALE OM ET KONTRAKTRETLIGT FORHOLD, ET FORHOLD UDEN FOR KONTRAKT ELLER NOGET ANDET JURIDISK BEGREB, OG UANSET OM DER ER ADVISERET OM RISIKOEN FOR SÅDANNE SKADER.
- D. Lokal lovgivning
  - Denne garanti giver kunden specifikke juridiske rettigheder. Kunden kan også have andre rettigheder, der varierer fra stat til stat i USA, fra provins til provins i Canada og fra land til land andre steder i verden.
  - 2. I det tilfælde at denne garantierklæring er i uoverensstemmelse med lokal lovgivning, skal denne garantierklæring modificeres, så den bringes i overensstemmelse med den pågældende lovgivning. Under en sådan lokal lovgivning vil visse fraskrivelser og begrænsninger i denne garantierklæring muligvis ikke gælde for kunden. Visse stater i USA kan i lighed med en række regeringer uden for USA (inkl. provinser i Canada) f.eks.: a. Udelukke, at frasigelserne og begrænsningerne i denne garanti begrænser en forbrugers lovmæssige rettigheder
    - (f.eks. i Storbritannien).
  - ().exs. 1 Substratiniterit).
     b. På anden måde begrænse en producents mulighed for at gennemtvinge sådanne frasigelser og begrænsninger.
     c. Give kunden vderligere garantirettigheder, angive varigheden af underforståede garantier, som producenten ikke kan frasige sig, eller ikke tillade begrænsninger i varigheden af underforståede garantier.
     3. BETINGELSERNE I DENNE GARANTIERKLÆRING TILSIDESÆTTER, BRGNÆNSER ELLER ÆNDRER
  - IKKE, MED UNDTAGELSE AF HVOR DER ER JURIDISK GRUNDLAG HERFOR, OG ER ET TILLÆG TIL DE UFRAVIGELIGE LOVBESTEMTE RETTIGHEDER GÆLDENDE FOR SALG AF HP-PRODUKTER TIL SÅDANNE KUNDER

#### Information om HP's begrænsede mangeludbedring

Kære kunde

Vedhæftet finder De navn og adresse på de HP-selskaber, som yder HP's mangeludbedring i Danmark. Herudover kan De have opnået rettigheder overfor sælger af HP's produkter i henhold til Deres købsaftale. HP's regler om mangeludbedring begrænser ikke sådanne rettigheder.

Danmark: Hewlett-Packard A/S, Engholm Parkvej 8, DK-3450 Alleroed

Kapitel 10

# **A** Installation af softwaren

Printeren leveres med valgfri software, du kan installere på en computer. Når du har installeret printerhardwaren i henhold til den medfølgende vejledning, skal du installere softwaren i henhold til vejledningen i dette afsnit.

| Win                           | dows-brugere                                                                                                    | Mac-brugere                                                                                                    |
|-------------------------------|----------------------------------------------------------------------------------------------------|----------------------------------------------------------------------------------------------------|
| Vig<br>du t<br>1.<br>2.<br>3. | tigt: Du må ikke tilslutte USB-kablet, før<br>liver bedt om det.<br>Læg HP Photosmart-cd'en i<br>computerens cd-rom-drev. Hvis<br>installationsguiden ikke vises, skal du<br>finde filen <b>Setup.exe</b> på cd'en og<br>dobbeltklikke på den. Det tager under ét<br>minut at indlæse filerne.<br>Klik på <b>Næste</b> , og følg derefter<br>vejledningen på skærmen.<br>Når du bliver bedt om det, skal du<br>acceptere indstillingen <b>Recommended</b><br>(Anbefales) eller vælge <b>Custom</b><br>(Brugertilpasset). Hvis du vælger<br><b>Custom</b> (Brugertilpasset), kan du<br>fravælge de programmer, du ikke ønsker<br>at installere. Hvis du ikke er sikker på,<br>hvad du skal bruge, kan du fremhæve<br>programmets navn og få vist en kort<br>beskrivelse af programmet. | <ol> <li>Set den ene ende af USB-kablet i USB-<br/>porten på bagsiden af printeren, og sæt<br/>den anden ende i USB-porten på<br/>computeren.</li> <li>Læg HP Photosmart-cd'en i<br/>computerens cd-rom-drev.</li> <li>Dobbeltklik på HP Photosmart-ikonet<br/>på skrivebordet.</li> <li>Dobbeltklik på HP Installer ikonet (HP<br/>Installationsprogram), og følg<br/>vejledningen på de enkelte<br/>skærmbillede for at installere<br/>printersoftwaren.</li> <li>Når skærmbilledet Congratulations<br/>(Tillykke) vises, skal du klikke på Done<br/>(Udfør).</li> </ol> |
| 4.                            | Når du bliver bedt om det, skal du<br>tilslutte den ene ende af USB-kablet i<br>USB-porten på bagsiden af printeren og<br>tilslutte den anden ende i USB-porten på<br>computeren.                                                                                                    |                                                                                                    |
| 5.                            | Følg vejledningen på skærmen, indtil<br>installationen er færdig. Hvis du bliver<br>bedt om at genstarte computeren, skal<br>du gøre det nu.                                                                                                    |                                                                                                    |

Tillæg A
# **B** Printermenuer

Printermenuerne indeholder mange funktioner til visning og udskrivning af fotos, hvordan du får hjælp m.m. Du fremhæver et billede ved at flytte rammen vha. knappen med de 4 pile. Du vælger fremhævede billeder ved at trykke på knappen OK. Når du trykker på knappen Udskriv, udskrives alle de valgte billeder.

## Edit photos (Rediger fotos)

- Get creative (Vær kreativ)
  - Frames (Rammer): Du kan tilføje en dekorativ ramme rundt om det aktuelle foto.
  - Clipart (Clipart): Du kan føje clipart-billeder til det aktuelle foto.
  - Greetings (Hilsner): Du kan tilføje en hilsen på det aktuelle foto.
  - Add color effect (Tilføj farveeffekt): Vælg blandt følgende farveeffekter: Black & white (Sort/hvid), Sepia, Antique (Antik) eller No effect (Ingen effekt) (standard).
- Improve image (Gør billeder bedre)
  - Auto enhance (Automatisk forbedring): Vælg en forbedringsindstilling for at optimere fotoet.
  - Crop (Beskær): Marker for at beskære det aktuelt fremhævede billede. Tryk på Q eller
    for at justere størrelsen på det beskårne område. Tryk på knappen med de 4 pile på kontrolpanelet for at flytte det beskårne område. Tryk på OK, tryk derefter på OK igen for at gemme en kopi af det beskårne foto i det interne printerlager.
  - Photo brightness (Fotolysstyrke): Tryk på 
    eller b for at flytte skyderen og justere fotolysstyrken.
- Specialty printing projects (Specialprojekter)
  - Panoramic photos (Panoramafotos): Vælg denne indstilling for at slå panoramaudskrivning On (Til) eller Off (Fra) (standard). Vælg On (Til) for at udskrive alle valgte fotos i et 3:1 billedformat, læg 10 x 30 cm (4 x 12") papir i printeren. Når du har markeret et foto, viser en grøn boks det område, der udskrives. Vælg Off (Fra), hvis du vil udskrive i det almindelige 3:2 forhold.
  - Photo stickers (Fotostickers): Vælg denne indstilling for at slå etiketudskrivning On (Til) eller Off (Fra) (standard). Vælg On (Til) for at udskrive 16 fotos pr. side. Ilæg specielle etiketmedier. Vælg Off (Fra) for at udskrive med et af de almindelige layouts.
  - Passport photos (Pasfotos): Du kan slå pasfototilstand On (Til) eller Off (Fra) (standard). Der udskrives en separat side for hvert valgt foto (i den pasfotostørrelse, der er valgt), og hver af de udskrevne sider indeholder det antal fotos, der passer på siden.
  - CD/DVD tattoo (Cd/dvd-etiketter): Vælg denne indstilling for at slå udskrivning af cd/ dvd-etiketter On (Til) eller Off (Fra) (standard).
  - Video action print (Videoudskrift): Vælg dette, før du udskriver et billede fra en video.

## Slide show (Diasshow)

- Play selected photos (Afspil valgte fotos): Vælg dette punkt for at afspille et diasshow med de aktuelt valgte fotos.
- Saved slide shows (Gem diasshow)
  - Play saved slide show (Afspil gemt diasshow): Vælg dette punkt for at afspille et gemt diasshow.
  - Save selected as slide show (Gem det valgte som diasshow): Du kan gemme de markerede fotos som et diasshow.
  - Delete saved slide show (Slet gemt diasshow): Du kan slette et gemt diasshow.

- Playback controls (Afspilningsstyring)
  - Pause slide show: (Stop diasshow midlertidigt): Du kan midlertidigt stoppe det aktuelle diasshow.
  - Resume slide show (Genoptag diasshow): Du kan genoptage afspilningen af det aktuelle diasshow.
  - Exit slide show (Afslut diasshow): Vælg dette punkt for at stoppe det aktuelle diasshow.
- Slide show preferences (Indstillinger for diasshow): Du kan angive indstillingerne for diasshow. Du kan vælge Loop (Sløjfe), Duration between images (Varighed mellem billeder), Transitions (Overgange) eller Random (Vilkårlig).

## Print options (Udskriftsindstillinger)

- Change layout (Rediger layout): Vælg dette punkt for at ændre den måde, som valgte fotos placeres på en udskrift. Du kan vælge 1-up (1), 2-up (2), 4-up (4) eller index page (indeksside).
- Print status (Udskriftsstatus): Vælg dette punkt for at se, hvilken side af det valgte fotointerval der udskrives aktuelt.

## Organize & save (Organiser og gem)

Du kan organisere dine fotos efter nøgleord og gemme dem på forskellige enheder.

#### Save (Gem)

- Save progress (Status for gem): Vælg dette punkt for at se, hvor mange billeder der er overført, hvor mange der mangler at blive overført (x af y) og den tid, det forventes at tage at overføre de resterende billeder. Punktet er kun tilgængeligt, når du gemmer fotos på printeren.
- Cancel save (Annuller gem): Vælg dette punkt for at annullere lagring af fotos. Punktet er kun tilgængeligt, når du gemmer fotos på printeren.
- To printer (Til printer): Vælg dette punkt for at gemme fotos på et indsat hukommelseskort eller en enhed, der er tilsluttet kameraporten, i det interne printerlager.
- To memory card (Til hukommelseskort): Vælg dette punkt for at gemme fotos, der ligger på en enhed, som er tilsluttet kameraporten, eller i det interne printerlager på et indsat hukommelseskort.
- To external (Til ekstern): Vælg dette punkt for at gemme fotos, der ligger på et hukommelseskort eller i det interne printerlager, på en enhed, som er tilsluttet kameraporten foran på printeren.
- To computer (Til computer): Vælg dette punkt for at gemme fotos, der ligger på et hukommelseskort eller i det interne printerlager, på en computer, som er tilsluttet USBporten bag på printeren.

#### Keyword (Nøgleord)

Du kan knytte nøgleord til de enkelte fotos, der ligger i det interne printerlager, og derefter få vist og sortere dine fotos efter nøgleord. Du kan f.eks. markere en gruppe fotos som "feriebilleder", så du senere nemt kan finde dem. Der er 10 forskellige nøgleord samt "Andet". Nøgleordsikonet vises nederst på printerskærmen for at angive, at det viste foto er blevet tildelt et nøgleord.

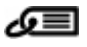

- Assign a keyword (Tildel et nøgleord)
  - Favorite (Favorit)
  - Vacations (Ferie)
  - Holidays (Højtider)

- Birthdays (Fødselsdage)
- Family (Familie)
- Friends (Venner)
- Pets (Kæledyr)
- Places (Steder)
- Events (Begivenheder)
- School (Skole)
- Other (Andet)
- View photos by keyword (Vis fotos efter nøgleord)
  - All (Alle): Du kan få vist alle fotos.
  - Last save (Sidst gemt): Vælg dette punkt for at få vist de fotos, du senest har gemt.
  - Printed (Udskrevet): Du kan få vist alle fotos, som du tidligere har udskrevet.
  - Viewed (Vist): Vælg dette punkt for at få vist de fotos, som du oftest har fået vist tidligere.
  - Favorite (Favorit): Du kan få vist fotos, der er tildelt nøgleordet Favorite.
  - Vacations (Ferie): Du kan få vist fotos, der er tildelt nøgleordet Vacations.
  - Holidays (Højtider): Du kan få vist fotos, der er tildelt nøgleordet Holidays.
  - Birthdays (Fødselsdage): Du kan få vist fotos, der er tildelt nøgleordet Birthdays.
  - Family (Familie): Du kan få vist fotos, der er tildelt nøgleordet Family.
  - Friends (Venner): Du kan få vist fotos, der er tildelt nøgleordet Friends.
  - Pets (Kæledyr): Du kan få vist fotos, der er tildelt nøgleordet Pets.
  - Places (Steder): Du kan få vist fotos, der er tildelt til nøgleordet Places.
  - Events (Begivenheder): Du kan få vist fotos, der er tildelt til nøgleordet Events.
  - School (Skole): Du kan få vist fotos, der er tildelt nøgleordet School.
  - Other (Andet): Du kan få vist fotos, der er tildelt nøgleordet Other.
  - All keywords (Alle nøgleord): Du kan få vist alle fotos med tildelte nøgleord.
  - Unassigned (Ikke tildelt): Du kan få vist de fotos, der ikke har fået tildelt et nøgleord.
  - Videos (Videoer): Vælg dette punkt for at få vist videoer.
- Remove assigned keyword (Fjern tildelt nøgleord)

Du kan fjerne tildelte nøgleord fra det valgte foto eller fra alle fotos i det valgte album.

#### Date correction (Datokorrigering)

Vælg Date correction (Datokorrigering) for at ændre datoen for dato/tidsstemplet på de valgte fotos eller det aktuelt fremhævede foto.

## Tools (Værktøjer)

- Storage (Lagersystem)
  - Available space (Tilgængelig plads): Du kan få vist den tilbageværende plads i det interne printerlager.
  - Delete images (Slet billeder): Vælg dette punkt for at slette det aktuelt fremhævede foto eller alle valgte fotos.
  - Reformat hard drive (Omformater harddisk): Vælg dette punkt for at omformatere det interne printerlager. Alle fotos slettes permanent.
- Bluetooth
  - Adresse på enhed: Nogle enheder med trådløs Bluetooth-teknologi kræver, at du skriver adressen på den enhed, de forsøger at finde. Dette menupunkt viser printerens enhedsadresse.
  - Navn på enhed: Her kan du vælge det navn, der skal vises på andre enheder med trådløs Bluetooth-teknologi, når de finder printeren.
  - Passkey (Adgangsnøgle): Når Bluetooth Security level (Sikkerhedsniveauet) på printeren er indstillet til High (Høj), skal der indtastes en adgangsnøgle for at gøre printeren tilgængelig for andre Bluetooth-enheder. Standardadgangsnøglen er 0000).

- Synlighed: Vælg Synlig for alle (standardindstillingen) eller Ikke synlig. Når Synlighed er indstillet til Ikke synlig, er det kun enheder, som kender printerens adresse, der kan udskrive på den.
- Sikkerhedsniveau: Vælg Lav (standardindstilling) eller Høj. Indstillingen Lav kræver ikke, at brugere af andre enheder med trådløs Bluetooth-teknologi angiver adgangsnøglen til printeren. Indstillingen Høj kræver, at brugere af andre enheder med trådløs Bluetooth-teknologi angiver adgangsnøglen til printeren.
- Nulstil Bluetooth-indstillinger: Vælg denne indstilling for at indstille alle kommandoer i Bluetooth-menuen til standardværdierne.
- Photosmart Share (Instant Share): Del fotos på et hukommelseskort med familie og venner. Printeren skal være tilsluttet en computer, og printersoftwaren skal være installeret på computeren.
- Test & Sample Pages (Test- og eksempelsider)
  - Print test page (Udskriv testside): Vælg at udskrive en testside med oplysninger om printeren som en hjælp til at løse eventuelle problemer.
  - Print sample page (Udskriv prøveside): Vælg at udskrive en prøveside for at kontrollere printerens udskriftskvalitet.
  - Print panoramic sample page (Udskriv panoramaeksempelside): Vælg dette punkt for at udskrive en eksempelside, så du kan kontrollere panoramaudskrivningen.
- Cartridge (Patron)
  - Cartridge status (Status for blækpatron): Du kan kontrollere mængden af tilbageværende blæk i blækpatronen.
  - Align cartridge (Juster blækpatron): Vælg dette punkt for at justere blækpatronen, så du får en høj udskriftskvalitet. Foretag en justering, hvis farverne på udskrifterne er forkert justeret, eller hvis justeringssiden ikke udskrives korrekt, efter du har installeret en ny blækpatron.
  - Clean cartridge (Rens blækpatron): Vælg dette punkt for at rense blækpatronen. Efter rensning bliver du spurgt, om du vil fortsætte til næste rensningsniveau (vælg Yes (Ja) eller No (Nej)). Hvis du vælger Yes (Ja), fuldføres endnu en rensningscyklus. Herefter bliver du spurgt, om du vil fortsætte med tredje renseniveau (vælg Yes (Ja) eller No (Nej)).

## Help (Hjælp)

Vælg **Help** (Hjælp) for at få oplysninger om, hvordan du får hjælp til at tilslutte et fjernsyn, bruge printerens fjernbetjening, bruge Bluetooth, indsætte hukommelseskort, installere blækpatronen, ilægge papir, udbedre papirstop og tilslutte et kamera.

## Preferences (Præferencer)

- Slide show (Diasshow): Du kan angive indstillingerne for diasshowet. Vælg Loop (Sløjfe), Duration between images (Varighed mellem billeder), Transitions (Overgange) eller Random (Vilkårlig).
- Television (TV): Du kan angive indstillingerne for TV'et. Vælg et Aspect ratio (Billedformat) og NTSC/PAL. Du kan vise billederne på et TV eller en Printer.
- Print quality (Udskriftskvalitet): Vælg dette punkt for at ændre udskriftskvaliteten. Vælg Best (Bedst) eller Normal udskriftskvalitet.
- Papir type (Papirtype): Her kan du vælge den papirtype, der skal udskrives på. Vælg mellem HP Advanced (HP Avanceret ), HP Premium eller Other (Andet) fotopapir. HP anbefaler HP Avanceret fotopapir for at opnå de bedste resultater. Hvis du udskriver på papir eller medier fra andre leverandører, skal du vælge Other (Andet), så printeren kan indrette sig derefter.
- Date/time (Dato/tid): Få vist et dato/tidsstempel på de udskrevne fotos. Vælg Date/time (Dato/tid), Date only (Kun dato) eller Off (Fra) (standard).
- Colorspace (Farvespektrum): Brug dette punkt til at vælge et farverum, som er en tredimensionel matematisk model til organisering af farver. Det farverum, du vælger, har

indflydelse på farverne på de udskrevne fotos. Vælg Adobe RGB, sRGB eller Auto-select (Automatisk valg) (standardindstillingen). Standardindstillingen Auto-select (Automatisk valg) fortæller printeren, at den skal bruge farverummet Adobe RGB, hvis det er tilgængeligt. Printerens standardindstilling er sRGB, hvis Adobe RGB ikke er tilgængelig.

- Borderless (Uden ramme): Du kan slå udskrivning uden ramme On (Til) (standard) eller Off (Fra). Når udskrivning uden ramme er deaktiveret, udskrives alle sider med en smal hvid kant på papiret.
- After printing (Efter udskrivning): Her kan du vælge, om markeringen af fotoene skal fjernes efter udskrivning: Always (Altid) (standard), Never (Aldrig) eller Ask (Spørg).
- Restore defaults (Gendan standarder): Vælg om standardværdierne skal gendannes: Yes (Ja) eller No (Nej) (standard). Hvis du vælger Yes (Ja), gendannes de oprindelige fabriksindstillinger.
- Language (Sprog): Vælg dette punkt for at ændre det sprog, der bruges på printerskærmen.

Tillæg B

## Indeks

#### В

bakker, papir 4 batterier holder 8 model 8 opladeindikator 77 belysningstilpasning 26 biladapter 45 Bluetooth feilfinding 53 trådløs printeradapter 8 blækniveau, kontrollere 42, 77 blækpatroner justere 43 opbevare 44 rense 41 rense kontaktflader 41 teste 42

#### С

cd-dvd-etiketter 25 CompactFlash 15 computer installere software 67 systemkrav 59

#### D

digitalkameraer. *se* kameraer dokumentation, printer 3

#### Е

efter supportperioden 64

#### F

fejlfinding blinkende indikatorer 47 Bluetooth 53 fejlmeddelelser 55 HP Support 63 kvalitetsproblemer 52 papirproblemer 50 fejlmeddelelser 55 filformater, understøttede 60 fjernbetjening 32 fjerne et hukommelseskort 17 fotoreparation 26 fotos e-mail 33 forbedre kvalitet 26 indeks 18 røde øjne, fjerne 26 udskrive 20 vise 18 vælge til udskrivning 19 fotostickers 24

#### G

garanti 65

#### н

hjælpefunktion 47 HP Photosmart Deling 33 HP Support 63 HP Vivera blæk 39 hukommelseskort fjerne 17 isætte 15 understøttede typer 15 hukommelseskortikon 17

#### i

ilægge papir 13 indikatorer 6 isætte hukommelseskort 15

#### J

justere blækpatroner 43 justeringsside 43

#### Κ

kameraer fotos udskrives ikke 53 port 4 typer 35 knapper 7 kontakte HP Support 63 kontrolpanel 7 kvalitet fejlfinding 52 fotopapir 45 fotos 26 udskrive 29 udskrive testside 42

#### L

layout og fotostørrelse 20

#### Μ

Meddelelser fra Hewlett-Packard Company 4 Memory Sticks 15 menu, nøgleord 70 menu, printer 9 menu, redigere fotos 69 Microdrive 15 miniaturer, udskrive 18 MultiMediaCard 15

#### Ν

nøgleord menu 70

#### 0

ofte stillede spørgsmål 47 opbevare blækpatroner 44 fotopapir 45 printer 44 opkald til HP 63

#### Ρ

panoramatilstand 23 papir bakker 4 feilfinding 50 ilægge 13 købe og vælge 13 papirstop 51 specifikationer 60 vedligeholde 13, 45 pasfotos 25 patroner. se blækpatroner printer dele 4 dokumentation 3 feilmeddelelser 55 menu 9 opbevare 44

rengøre 41 specifikationer 60 tilbehør 8, 45 transportere 45

#### R

redigere fotos menu 69 rengøre printer 41 rense blækpatroner 41 røde øjne, fjerne 26

#### S

Secure Digital 15 sende fotos via e-mail 33 SmartFocus 26 software, installere 67 Sony Memory Sticks. *se* Memory Sticks specifikationer 59 spørgsmål og svar 47 supportproces 63 systemkrav 59 sådan får du hjælp 47

#### Т

taske transport af printer 45 telefonsupport 63 telefonsupport, periode periode for support 63 testside 42 tilbehør 8, 45 transport af printer 8, 45

#### U

udskrive cd/dvd-etiketter 69 flere fotos 19 flere kopier 19 fotoindeks 18 fotos 20 fotostickers 24 i panoramatilstand 23 miniaturer 18 panoramafotos 19 pasfotos 25 testside 42 uden computer 15 USB port 4 specifikationer 60

#### V

videokamera ikon på printerskærm 77 videoklip udskrive et enkelt billede fra 26 understøttede filfomater 62 vise fotos 18

#### Х

xD-Picture Card 15

## Ikoner på printerskærmen

Ikoner på printerskærmen viser oplysninger om printeren, f.eks. blækniveauet i blækpatronen og indeksnummeret på det aktuelle foto.

|              | Batteriindikator: Viser ladestatus for det interne batteri i HP Photosmart, hvis det er installeret.<br>Når ikonet viser et fyldt batteri, er batteriet helt opladet. Efterhånden som batteriet bruges, angiver ikonet den omtrentlige opladning.                                                     |
|--------------|----------------------------------------------------------------------------------------------------|
|              | Et ikon i form at et lyn oven på batteriikonet angiver, at der er tilsluttet en strømforsyning,<br>og at batteriet oplades. Der vises et ikon i form af en stikkontakt, når batteriet er helt<br>opladet, så du kan tage strømledningen ud og benytte printeren med batteriet, hvis du<br>ønsker det. |
|              | Der er flere oplysninger om batteriet i den vejledning, der følger med batteriet.                                                                                                    |
|              | Blækniveauindikator: Viser blækniveauet i blækpatronen.                                                                                                    |
| $\checkmark$ | Markeringsboks: Indeholder en markering, når fotoet er valgt.                                                                                                    |
| x2           | Kopier: Viser det antal kopier, der udskrives af det aktuelle foto.                                                                                                    |
| @<br>        | Videokamera: Vises kun, når der vises et videoklip på printerskærmen.                                                                                                    |
| 5/30         | Indeksnummer: Viser indeksnummeret på det aktuelle foto og det samlede antal fotos på det isatte hukommelseskort.                                                                                                    |
| æ            | Nøgleord: Angiver, at det aktuelle foto eller album har et nøgleord tildelt.                                                                                                    |